# NT30, NT30C, NT620S & NT620C Terminaux Opérateur Programmables graphiques

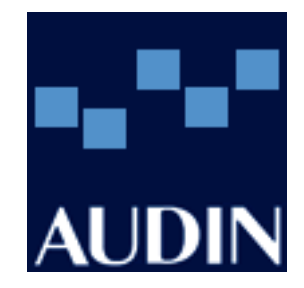

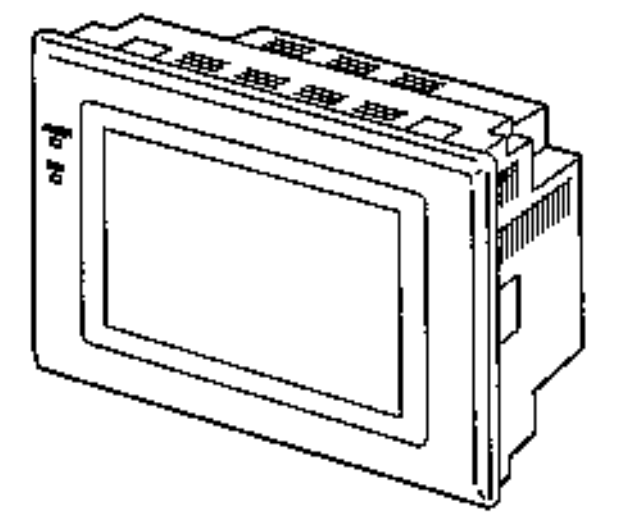

### **AVERTISSEMENT**

Ce fascicule a été fait pour la mise en oeuvre d'une application d'un Terminal Opérateur Programmable NT30 (C), NT620S ou NT620C avec un automate programmable OMRON.

Malgré tout le soin apporté à la réalisation de ce fascicule, nous ne pouvons être tenus pour responsables des erreurs ou omissions.

# Sommaire

| AVERTISSEMENT                                                                                                    | 1                       |
|----------------------------------------------------------------------------------------------------|-------------------------|
| Installation<br>NT30 [C]<br>NT620 S/C<br>Fixations                                                                      | <b>4</b><br>4<br>4<br>4 |
| Câblage                                                                                                    | 5                       |
| Paramétrages<br>6<br>'Dip Switch' NT30 [C]<br>'Dip Switch' NT620 S/C<br>Paramétrages dans le menu système               | 6<br>6<br>7             |
| Installation du logiciel                                                                                                | 7                       |
| Paramétrage du dialogue NT - API<br>Rôle des mots de la zone d'échange                                                  | <b>9</b><br>10          |
| EDIT                                                                                                    | 11                      |
| Transférer une application du PC à l' API                                                                               | 12                      |
| <b>Réalisation d'un fond de plan: la partie fixe d'un écran</b><br>Exemple d'un paramétrage d'une chaîne de caractères: | <b>13</b><br>13         |
| Créer une lampe<br>Option Normal<br>Option Image & Lib                                                                  | <b>15</b><br>15<br>16   |
| Création d'une touche interrupteur                                                                                      | 17                      |
| Charger une image sous format BMP                                                                                       | 18                      |
| <b>Utiliser un ensemble sauvegardé dans la librairie</b><br>Créer et sauvegarder un ensemble                            | <b>19</b><br>19         |

| Fenêtre d'aide en sur-impression                       | 20       |
|--------------------------------------------------------|----------|
| Ecran de travail                                       | 20       |
| Programmation de l'écran d'aide                        | 20       |
| Afficher une valeur numérique sans pouvoir la modifier | 21       |
| Modifier une valeur de l'API                           | 23       |
| La roue codeuse                                        | 23       |
| Utilisation du clavier système                         | 24       |
| Clavier en mode fenetre                                | 25       |
| Table numérique                                        | 20<br>29 |
| Afficher une chaîne de caractères                      | 30       |
| Modifier une chaine de caractères                      | 31       |
| Définition de l'emplacement                            | 31       |
| Création d'une fenêtre dédiée au message à modiifer    | 32       |
| Créer un clavier personnalisé                          | 33       |
| Table des chaînes de caractères                        | 35       |
| Copy Set                                               | 36       |
| Graphes                                                | 37       |
| Bargraph                                               | 37       |
| Courbes de tendance                                    | 38       |
| Courbes enregistrées                                   | 39       |
| ALARM                                                  | 42       |
| Liste des alarmes en-cours (List)                      | 42       |
| Création d'une alarme de type 'LIST'                   | 42       |
| Alarmes de type 'HISTORIQUE'                           | 44       |
| Création d'une alarme de type 'HISTORY'                | 44       |
| Création de messages                                   | 46       |
| Visualisation des messages                             | 47       |
| Connecter le terminal à une imprimante                 | 48       |

## **INSTALLATION**

Dimensions des découpes pour les NT30 (C) et NT620 S/C

## NT30 (C)

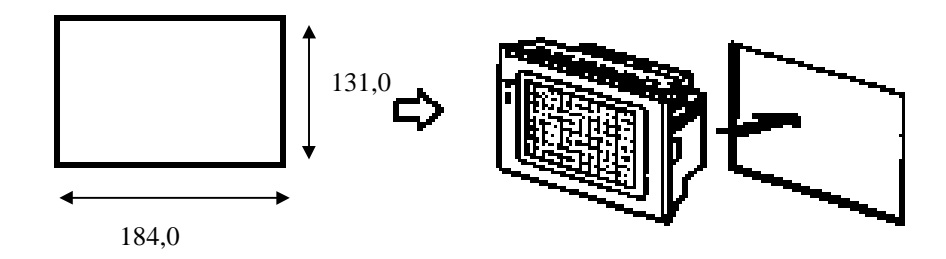

NT620 S/C

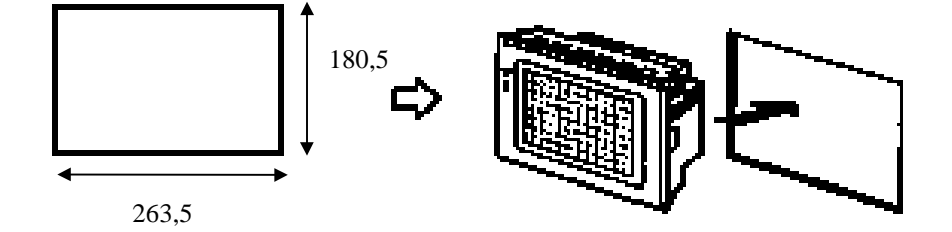

#### **Fixations**

La fixations de ces terminaux Opérateur Programmables s'opère par des attaches livrées avec le produit. Le montage s'effectue comme suit:

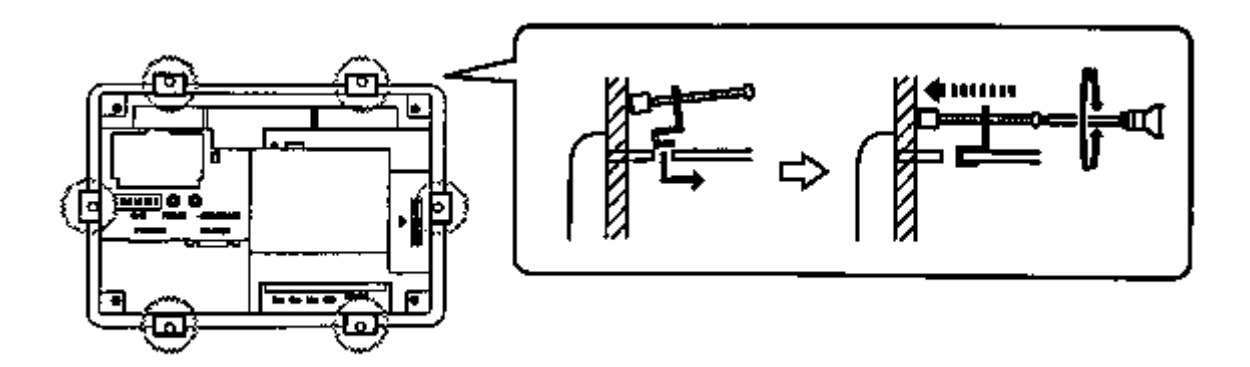

## Câblage

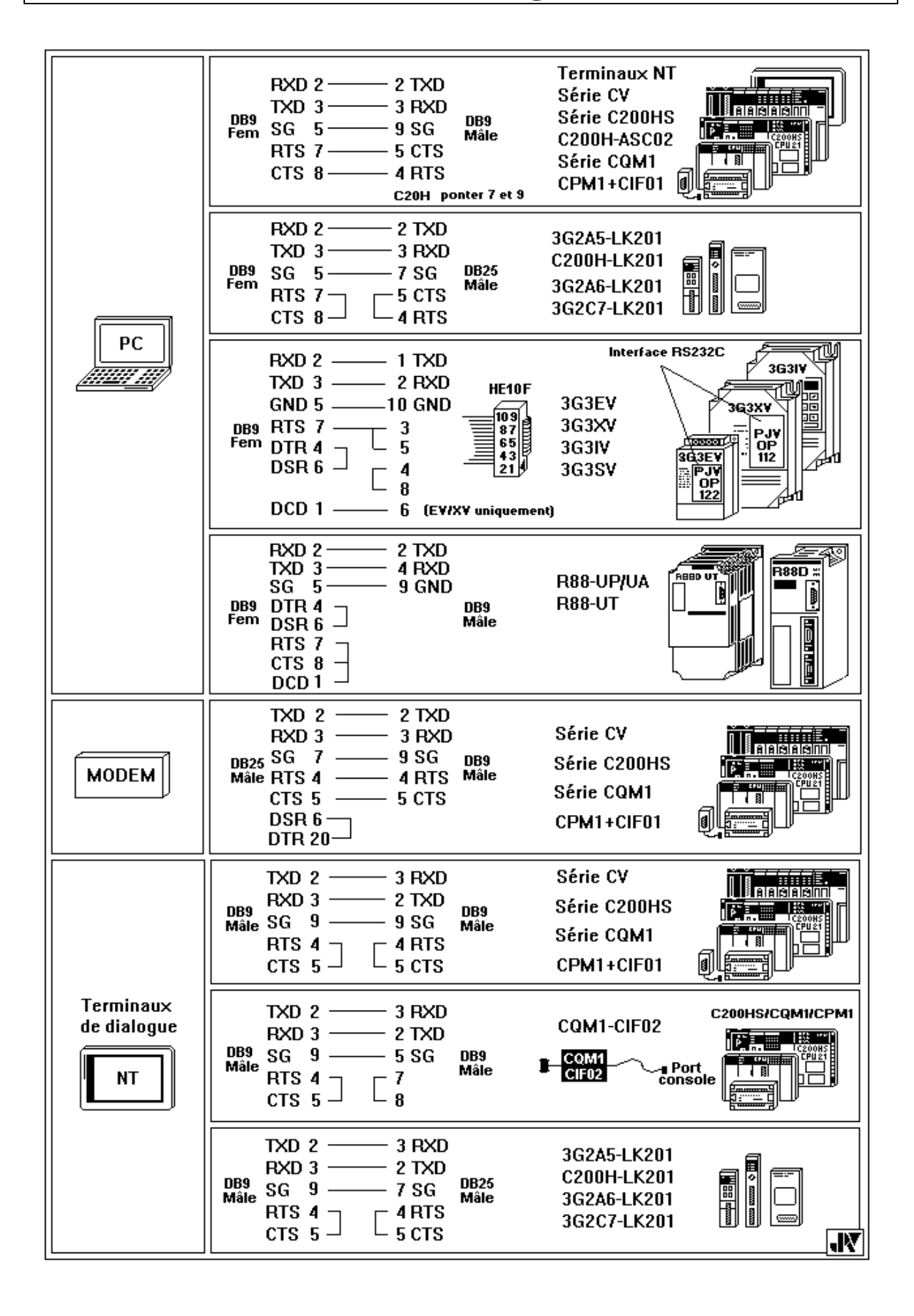

## PARAMETRAGES

## Paramétrage du 'DIP Switch'

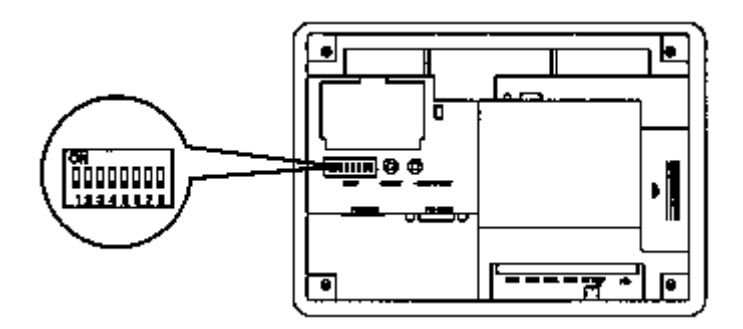

## NT30 (C)

| Switch # | Position        | Fonction                                         |
|----------|-----------------|--------------------------------------------------|
| SW 2-1   | Laisser sur OFF |                                                  |
| SW 2-2   | ON              | La mémoire du terminal est protégée à l'écriture |
|          | <b>OFF</b> (*)  | L'accès à la mémoire du terminal est possible    |
| SW 2-3   | ON              | L'accès au menu système du NT est verrouillé     |
|          | <b>OFF</b> (*)  | L'accès au menu système n'est pas verrouillé     |
| SW 2-4   | Laisser sur OFF |                                                  |
| SW 2-5   | Laisser sur OFF |                                                  |
| SW 2-6   | Laisser sur ON  |                                                  |
| SW 2-7   | Laisser sur OFF |                                                  |
| SW 2-8   | ON              | Utilisation du port RS-422                       |
|          | <b>OFF</b> (*)  | Utilisation du port RS-232C                      |

#### NT620 S/C

| Switch # | Position        | Fonction                                                      |
|----------|-----------------|---------------------------------------------------------------|
| SW 2-1   | Laisser sur OFF |                                                               |
| SW 2-2   | Laisser sur ON  |                                                               |
| SW 2-3   | ON              | L'accès au menu système du NT est verrouillé                  |
|          | <b>OFF</b> (*)  | L'accès au menu système n'est pas verrouillé                  |
| SW 2-4   | ON              | Lorsqu'une erreur de communication apparaît, le NT affiche le |
|          |                 | message d'erreur et stoppe toute opération.                   |
|          | <b>OFF</b> (*)  | Lorsqu'une erreur de communication apparaît, le NT n'affiche  |
|          |                 | pas de message d'erreur et continue de travailler.            |
| SW 2-5   | Laisser sur OFF |                                                               |
| SW 2-6   | Laisser sur OFF |                                                               |
| SW 2-7   | Laisser sur OFF |                                                               |
| SW 2-8   | Laisser sur OFF |                                                               |

(\*) Réglage usine

#### Paramétrages dans le menu système « SYSTEM MENU »

Pour accéder à ce menu, appuyez sur deux touches aux coins de l'écran, vous accéderez à un menu spécifique du terminal opérateur programmable: **[SYSTEM MENU]** 

[Transmit Mode] : sera utilisé lorsque vous voudrez transférer une application du:

 $\begin{array}{ccc} PC & \rightarrow & NT \\ NT & \rightarrow & PC \end{array}$ 

De [Maintenance Mode], allez dans [Memory Switch] et sélectionnez les paramètres de communication.

| • | En <b><u>SYSMAC-WAY</u></b> vous choisirez: | [Port select] :<br>[Host Comm.] :<br>[Baud Rate] : | RS-232C ou RS-422<br>Host Link<br>19200 |
|---|---------------------------------------------|----------------------------------------------------|-----------------------------------------|
| • | En <u>NT-Link</u> vous choisirez:           | [Port select] :<br>[Host Comm.] :                  | RS-232C<br>NT Link                      |

*Note*: Afin d'économiser l'unité de rétro-éclairage des NT30 (C) et NT620C, nous vous conseillons de définir une extinction automatique au bout de 10 mn ou 1 heure avec l'option **Backlight**. Pour activer cet économiseur d'écran, restez sur [Memory Switch] et sélectionnez l'option [Screen Saver].

#### Installation du logiciel NT-ZA3AT-EV2

Sous environnement DOS, vous devez créer un répertoire spécifique à ce logiciel de paramétrage. Par défaut, nous vous conseillons de l'appeler NT.

Sous C:\, tapez la commande MD NT, validez par « Entrée »

Placer la disquette dans le lecteur puis tapez:

C:\> a: , validez par « Entrée » A:\> INSTALL C:\NT, validez par « Entrée », répondez par [Y] à la question posée.

une fois le logiciel installé, il faudra créer un répertoire pour stocker vos applications. Par défaut, nous vous proposons de créer le répertoire NTLIB.

Sous C:\NT>, tapez la commande MD NTLIB, validez par « Entrée »

|                         | Tool Sett               | ings                 |                     |
|-------------------------|-------------------------|----------------------|---------------------|
|                         |                         | m101/104}            |                     |
| ⊠PT Type                |                         | T121/124)            |                     |
|                         | □ NI 00001<br>□ NT 610C | □ NT 200<br>□ NT 200 | □ N10120<br>■ NT20C |
| □Memorsy Size           |                         | 2KB D 96KB           | □ NI 300            |
| _nemory size            | □ 256KB ■ 5             | 12KR 🗆 1024K         | (B                  |
| Direct Access           | □Ver3 ■Ver              | 4 □Ver5              |                     |
| Direct Macn Type        | 🗆 NONE 🛛 💷 OMRO         | IN 🗆 MEL-A 🗆 ME      | L-Fx                |
| □Printer                | 🗉 HP Laser              | 🗆 Epson Dot Mat      | rix                 |
| □Sheet Feeder           | □Yes                    | ■ No                 |                     |
| _Mouse Use              | □Auto movemnt           | 🗉 No AutoMvmnt       | □Not use            |
| Communication Port      | ■ COM1                  | □ COM2               |                     |
| Communication Mode      | 🗆 Standard              | ■ Hispeed            |                     |
| Work Directory          | \                       |                      |                     |
| Data Directory          | \nt\ntlib               |                      |                     |
|                         |                         |                      |                     |
| GUIDE: To specify the t | ype as the model        | , press fl           | Exec                |
| ГурSel Time             | Edit                    |                      |                     |

Dans ce tableau, sélectionnez dans PT Type le modèle qui correspond au terminal que vous désirez paramétrer. Appuyez sur la touche **F1** de votre clavier afin d'obtenir une fenêtre qui vous permettra de définir la version de votre modèle et d'adapter automatiquement tous les autres paramètres (**Memory Size, Direct accesss et Direct Machn Type**).

| PT/ROM Type                                         | DirMacnTyp     | Ver          | Remark                 | P         | aDn PaU |
|-----------------------------------------------------|----------------|--------------|------------------------|-----------|---------|
| [NT610C/NT620C]<br>NT610C-SMR3*-EV2<br>NT620C-ST141 | OMRON<br>OMRON | Ver3<br>Ver4 | HOST_LINK<br>HOST_LINK | C200H_I/F | BUS/2   |

Note: Dans le cas du NT620C, il faudra cliquer sur le modèle NT610C avant d'appuyer sur F1.

Les options **Printer** et **Sheet Feeder** concernent l'imprimante que vous utiliserez pour imprimer votre application à partir de votre PC.

Dans l'option Communication Mode, choisissez Hispeed.

Quand vous aurez terminé ce paramétrage, appuyez sur « Entrée » et appuyez une seconde fois sur « Entrée » pour sauvegarder les paramètres que vous avez définis.

#### Paramétrage du dialogue NT - API

Pour dialoguer avec l'automate, le terminal échange en permanence un certain nombre de mots. Avant de travailler sur votre application, il vous faudra paramétrer les deux mots d'échanges entre votre terminal (NT30(C), NT620S ou NT620C) et votre automate. Vous pouvez choisir la zone d'échange mais il est conseillé de prendre la zone HR car cette zone est exploitable bit à bit et mot à mot, de plus cette zone est sauvegardée en cas de coupure de tension.

Pour accéder aux paramètres, vous devrez ouvrir une nouvelle application (NEW\_FILE, creation of a new file), appuyez sur **F10** pour accéder à la suite du menu et validez **Direct (F2**)

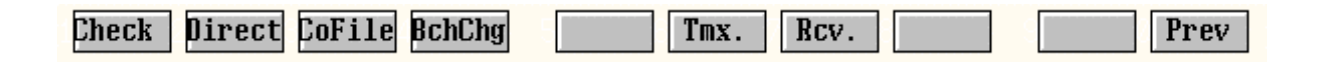

Vous accéder à cette nouvelle fenêtre de paramétrage:

| Direct Spec. Setting                                                                                                    |   |
|----------------------------------------------------------------------------------------------------|---|
| ➢PT Control Area [] (<br>☐PT Notify Area [] (<br>☐Numeral Mem. Table<br>☐String Mem. Table<br>☐Extd I/O Input Set<br>☐Extd I/O OutputSet<br>☐Bit Memory Tbl Set | ) |
| <u>Esc</u> Quit                                                                                                    |   |

Validez par « Entrée » sur « PT Control Area » et choisissez la zone puis l'adresse des mots d'échange entre l'automate et le terminal.

| ⊠Word<br>□Comment       | [HR 0000]<br>[                | ]                               |
|-------------------------|-------------------------------|---------------------------------|
| F1AR F2HR<br>F6TIM F7CH | F 3 LR F 4 D<br>F 8 *** F 9 * | M <u>F 5</u> CNT<br>** F 10 *** |
| Home None               | Cnfm                          | Abrt                            |

Validez par la touche « Entrée » ou cliquez sur Cnfm.

## Rôle des mots de la zone d'échange

| Exemple avec: | PT Con<br>PT Noti | trol Area dans le HR00<br>ify Area dans le HR10                                                                           |
|---------------|-------------------|----------------------------------------------------------------------------------------------------|
| HR 00:        | Numér<br>change   | o d'écran à afficher. Ce numéro n'est pris en compte par le terminal que s'il y a<br>ment et si le numéro d'écran existe. |
|               | Note:             | Cette zone d'échange utilise 4 mots.                                                                                      |
| HR03:         | Bit 05:           | Autorise (à 1) ou non (à 0) l'entrée de chaîne de caractères numériques ou alpha-<br>numériques.                          |
|               | Bit 06:           | Autorise (à 1) ou non (à 0) l'ouverture de fenêtre.                                                                       |
|               | Bit 07:           | Impression en-cours (à 1)                                                                                                 |
|               | Bit 08:           | Clignotant à 0 et normal à 1                                                                                              |
|               | Bit 09:           | Buzzer long activé à 1 et désactivé à 0.                                                                                  |
|               | Bit 10:           | Rétro-éclairage rouge (NT30 uniquement) à 1 et blanc à 0.                                                                 |
|               | Bit 11:           | Initialisation de l'historique (à 1) ou non à 0.                                                                          |
|               | Bit 12:           | Buzzer intermitent activé à 1 et désactivé à 0.                                                                           |
|               | Bit 13:           | Buzzer toujours activé à 1 ou non (à 0).                                                                                  |
|               | Bit 15:           | Éteint l'écran lorsque le bit est à 0.                                                                                    |
| HR 10:        | Numér             | o d'écran en-cours.                                                                                                    |
|               | Note:             | Cette zone d'échange utilise 3 mots.                                                                                      |
| HR12:         | Bit 07:           | Statut de l'impression: à $1 = \text{ impression}$ , à $0 = \text{arrête l'impression}$ .                                 |
|               | Bit 10:           | Drapeau (à 1) lorsqu'une chaîne de caractères est rentrée.                                                                |
|               | Bit 11:           | Drapeau (à 1) lorsqu'une chaîne numérique est rentrée.                                                                    |
|               | Bit 12:           | Drapeau (à 1) lorsqu'une touche écran est activée.                                                                        |

- Bit 13: Statut de la pile de sauvegarde (0=Normal) et (1=Faible).
- Bit 15: Statut du NT (1=Normal) et (0=arrêté).

## Edit

La fenêtre de dialogue suivante vous permet le paramétrage de l'éditeur. Depuis le menu Tool Settings, appuyez sur F4.

| Тоо                                                                                                    | l Settings (For edit screen)                                                                                                    |                                                                   |  |
|----------------------------------------------------------------------------------------------------|----------------------------------------------------------------------------------------------------|-------------------------------------------------------------------|--|
| ⊠Grid Display X Wid<br>□Grid Display Y Wid<br>□Snap ON Fun.<br>□Disp Mode<br>□Lamp/TouchSw # Dis<br>□Memory Table # Dis<br>□Image/Library # Di<br>□Brkn Line Frame Di<br>□Lamp/TSW Disp Mode<br>□NT20M/NT20S Enlrgd | th [0] Dot (0to99 / SW=TchSwWi<br>th [0] Dot (0to99 / SW=TchSwWi<br>DOff DON<br>Fine Hspeed<br>P NO 1/16<br>P NO 1/16<br>sp NO 1/16<br>sp Yes No<br>Ptot Light<br>Disp Yes No | i)<br>i)<br>□ 1/4<br>□ 1/4<br>□ 1/4<br>□ Flash                    |  |
| GUIDE: Specify grid                                                                                                    | 's horizontal interval                                                                                                    | Exec Abrt                                                         |  |
| 1 <mark>rchSw 2</mark> 8316                                                                                                    | 4 313; 5 6 7 8                                                                                                    | 9 0                                                               |  |
| Grid Display X, Y Width:                                                                                                    | Points (X pour les horizontales, Y pour les vertion<br>une grille. En appuyant sur <b>F1</b> , vous définirez une<br>touches.                                                 | cales) permettant de définir<br>le grille à la taille des         |  |
|                                                                                                    | points formant le grille définie ci-dessus.                                                                                                    | ne automatiquement sur re                                         |  |
| Disp Mode:                                                                                                    | Sélectionnez <b>Fine</b> , <b>Hspeed</b> améliore la vitesse au rafraîchissement des informations sur les écrans.                                                             | u détriment du                                                    |  |
| Lamp/TouchSw Disp:                                                                                                    | Affiche sur l'écran les bits associés aux lampes q d'affichage, <b>1/16</b> et <sup>1</sup> / <sub>4</sub> sont les tailles des polices                                       | ue vous définirez ( <b>NO</b> : pas<br>s de caractères utilisées. |  |
| Memory/TouchSw Disp:                                                                                                    | Affiche sur l'écran les bits associés aux touches c<br>d'affichage, <b>1/16</b> et <sup>1</sup> / <sub>4</sub> sont les tailles des polices                                   | que vous définirez ( <b>NO</b> : pa<br>s de caractères utilisées. |  |
| Image/TouchSw Disp:Affiche sur l'écran les bits associés aux images que vous définirez (NO: pas<br>d'affichage, 1/16 et ¼ sont les tailles des polices de caractères utilisées.                                     |                                                                                                    |                                                                   |  |
| Affiche (ou non) le contour (taille réelle utilisée) des lampes images. Par<br>défaut, le système paramètre No (sans contour).                                                                                      |                                                                                                    |                                                                   |  |
| Lamp / TSW Disp Mode:                                                                                                    | Représentation de votre lampe ( <b>Ptot</b> =lampe étein <b>Flash</b> =clignotant).                                                                                           | nte, <b>Light</b> =lampe allumée e                                |  |
| NT20M/NT20S Enlrgd Disp:                                                                                                    | Augmente la taille de l'écran (NT20M et NT20S votre PC pour une meilleure lisibilité.                                                                                         | uniquement) sur l'écran de                                        |  |

# Transférer une application du PC à l' API

À partir de l'écran « File List » du logiciel:

| File            | List                       | NT 30C-            | -V4-         | -0        | 512KB   |
|-----------------|----------------------------|--------------------|--------------|-----------|---------|
| FileName        | Title                      | 2/                 | 2            | Pġl       | Dn PàUp |
| NEW_FILE<br>ABC | Creation of<br>ABC des mod | f New 1<br>1èles ( | File<br>grap | e<br>phio | ques    |

Cliquez sur l'application à transférer puis sur 'F6' Tmx.

| Sending File                          |
|---------------------------------------|
| Help Message                          |
| [ABC ] data sending<br>( Tool -> PT ) |
| Confirm ?                             |
| (Yes / _⊑≤⊂Abort )                    |

Confirmez la transmission en cliquant sur Yes

**Note:** Vous pourrez aussi remonter une application de votre terminal dans votre PC avec la commande **'F7' Rcv.** 

## Réalisation d'un fond de plan : la partie fixe d'un écran

Cette série de fonctions permet de placer une chaîne de caractères ou des dessins sur l'écran sélectionné.

| ■ STR IN | I 🗆 MARK   | □ POLYLINE □ SQUARE | D POLYGON |
|----------|------------|---------------------|-----------|
| □ CIRC/A | IRC 🗆 FAN  | □ TILING            |           |
| GUIDE:   | Define str | ing                 |           |

- **STR IN**: Chaîne de caractères
- MARK: Icônes. Ces dessins sont créés à partir de pixels. Leurs tailles varieront de 16x16 points, 32x32 points ou 64x64 points. Ces icônes pourront être appelées à partir d'une chaîne de caractères (STR IN) ou d'une étiquette de lampe par exemple.
- **POLYLINE**: Tracer de traits.
- **SQUARE**: Création de carrés.
- **POLYGON**: Création de polygones.
- **CIRC/ARC**: Création de cercles et/ou arcs de cercle.
- FAN: Création de portions de cercles.
- **TILLING:**Remplissage. Permet sur les fonctions SQUARE, POLYGON, CIRC (cercle uniquement) et<br/>FAN de les remplir d'une couleur (association de BscCol et BckCol) et/ou d'un motif.
  - <u>Note</u>: Il est important que la couleur sélectionnée dans BrdCol corresponde à la couleur de bordure de la fonction qui fera l'objet du remplissage.

#### Exemple d'un paramétrage d'une chaîne de caractères:

Validez l'option STR IN

| □Str In [          | Chaîne de caractères | ]           |
|--------------------|----------------------|-------------|
| ⊠Details<br>⊡Color |                      | STR IN<br>A |
| F1Del F2Ma         | odfy                 | Exec Abrt   |

Une fois la chaîne de caractères rentrée, vous définirez les options se rapportant à la présentation dans Details.

L'option Color permet de définir la couleur de la police de caractères et du fond.

| Size □ Half<br>Scale ■ Equ<br>4x<br>Attribute ■ Norm<br>Smoothing □ Yes | ■ Norm<br>□ Wide<br>□ 9x<br>□ Inv.<br>■ No | □High<br>□16x<br>□Flsh | □ 64x<br>□ Spot |
|-------------------------------------------------------------------------|--------------------------------------------|------------------------|-----------------|
|-------------------------------------------------------------------------|--------------------------------------------|------------------------|-----------------|

Size et Scale: Permettent de définir la forme et la taille de la police de caractères.

| Atribute: | Norm: | Affichage normal     |
|-----------|-------|----------------------|
|           | Inv.: | Surligné             |
|           | Flsh: | Clignotant           |
|           | Spot: | Clignotant surligné. |
|           |       |                      |

**Smoothing**: Arrondi de la police de caractères à partir de **Scale = x 4**.

Après avoir effectué ce paramétrage, il vous restera à placer la chaîne de caractères au moyen de la souris ou des flèches de votre clavier sur l'écran.

# Créer une lampe

Une lampe est utilisée lorsque vous désirez visualiser l'image d'un bit de l' API. Après avoir choisi l'option LAMP. Deux options vous sont proposées:

| Lamp     | Type | Set             | ]    |
|----------|------|-----------------|------|
| 🗉 Normal |      | □ Image<br>åLib | ,    |
|          |      | Cnfm            | Abrt |

Normal: Un bit de l' API est lié à un éditeur de lampe.

**Image & Lib**: Un bit de l'API sera lié à la bibliothèque *image* (fichier BMP) ou *library* (dessin conçu par l'éditeur graphique du logiciel)

#### **Option** Normal :

| □Lamp <mark>No.</mark> /Bi | t [010001] | (canal 100,  | bit 1) |      |
|----------------------------|------------|--------------|--------|------|
| □Label                     | [texte ass | ocié à cette | lampe  | ]    |
| □Details                   | ⊠Label Det |              | LAMP   |      |
| □Shape                     | □Label Col |              |        |      |
| Color                      |            | G            | A      |      |
|                            |            |              | Exec   | Abrt |

| LampNo. /Bit: | En apuyant sur F1, vous définirez le bit associé à la lampe (dans notre exemple, nous avons pris le bit 1 du canal 100) |                                                                                                    |  |
|---------------|----------------------------------------------------------------------------------------------------|----------------------------------------------------------------------------------------------------|--|
| Label:        | Vous pouvez associer un texte (étiquette) à la lampe. Le texte sera par défaut centré dans la lampe.                    |                                                                                                    |  |
| Details:      | FRAME:<br>ATTRIBUTE:                                                                                                    | Présence ou abscence du contour de la lampe.<br>Lampe clignotante ou non.                                               |  |
| Shape:        | SQUARE (carré), CIRCLE (rond), POLYGON (polygone) et FAN (portion de cercle)                                            |                                                                                                    |  |
| Color:        | FrmCol:<br>PtotCol:<br>LitCol:<br>FlshCol:                                                                              | Couleur du contour.<br>Couleur lampe éteinte (bit = 0)<br>Couleur lampe allumée (bit = 1)<br>Couleur lampe clignotante. |  |
| Label Det:    | Taille et police de caractères de l'étiquette.                                                                          |                                                                                                    |  |

Label Col:

Couleur de l'étiquette.

#### **Option Image & Lib:**

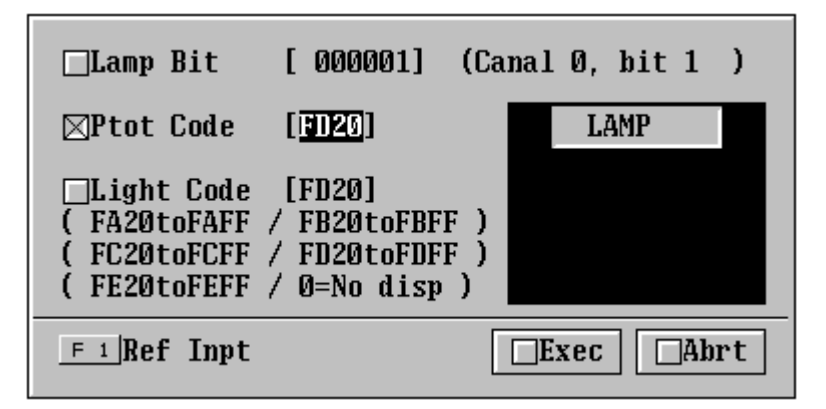

| Lamp Bit:   | En apuyant sur F1, vous définirez le bit associé à la lampe (dans notre exemple, nous avons pris le bit 1 du canal 0)                                               |
|-------------|----------------------------------------------------------------------------------------------------|
| Ptot Code:  | <i>Image</i> ou <i>library</i> associé au bit lorqu'il est à 0. Pour appeler le code correspondant à l'<br><i>image</i> ou <i>library</i> , appuyer sur <b>F1</b> . |
| Light Code: | <i>Image</i> ou <i>library</i> associé au bit lorqu'il est à 1. Pour appeler le code correspondant à l'<br><i>image</i> ou <i>library</i> , appuyer sur <b>F1</b> . |

| Code                                                                 | Comp | Mode | Size                                                                      | Comment PaDn PaUp                                                                                                    |  |
|----------------------------------------------------------------------|------|------|---------------------------------------------------------------------------|----------------------------------------------------------------------------------------------------|--|
| FD25<br>FD26<br>FD27<br>FD28<br>FD29<br>FD29<br>FD2A<br>FD2B<br>FD2C |      |      | 041x041<br>041x041<br>025x025<br>025x025<br>057x105<br>061x061<br>061x061 | Pompe à l'arrêt<br>Pompe en marche<br>Vanne fermée<br>Vanne ouverte<br>Agitateur<br>Touche avec lampe<br>Touche violette |  |
| □ IMAGE ■ LIBRARY<br>Select code<br>Select                           |      |      |                                                                           |                                                                                                    |  |

# Création d'une touche interrupteur

Cette option permet de créer un interrupteur sur l'écran afin de modifier un bit de l'automate. Dans le menu, choisissez l'option **TOUCH**.

| 1      |
|--------|
| uchS№  |
|        |
|        |
| c Abrt |
|        |

#### Function:

Validez l'option In Notice (interrupteur) et définissez le type de contact:

| ⊠Noti Bit   | [ <u>01000</u> 1] | (Canal 10 | 0, Bit 1) |
|-------------|-------------------|-----------|-----------|
| ⊡Act Type   | • Noment (        | ⊐Altnat □ | Set □Rset |
| F 1 Ref Inp | t                 | Cnfm      | Abrt      |

|            | Moment:                                  | Bouton poussoir.                                                                                                    |  |  |
|------------|------------------------------------------|----------------------------------------------------------------------------------------------------|--|--|
|            | Altnat:                                  | Bascule R/S (ou Flip / Flop)                                                                                                    |  |  |
|            | Set:                                     | Met à 1 le bit.                                                                                                    |  |  |
|            | Reset:                                   | Met à 0 le bit.                                                                                                    |  |  |
| Noti:      | Définit le bit                           | Définit le bit sélectionné en tant qu'interrupteur.                                                                                                   |  |  |
| Lamp Bit:  | Permet d'asso<br><u>Note</u> : il est po | Permet d'associer une lampe à l'interrupteur.<br><u>Note</u> : il est possible de définir un bit différent de celui utilisé en tant qu'interrrupteur. |  |  |
| Label:     | Associe une é                            | Associe une étiquette à la lampe                                                                                                    |  |  |
| Details:   | Inverse:                                 | Validez <b>No</b>                                                                                                    |  |  |
|            | Attribute:                               | Clignotant ou non.                                                                                                    |  |  |
| Shape:     | Forme de l'in                            | Forme de l'interrupteur. Exemple: Cercle, carré, etc.                                                                                                 |  |  |
| Color:     | Couleurs asso                            | Couleurs associées à l'interrupteur et ses différents états.                                                                                          |  |  |
| Label Det: | Taille et polic                          | Taille et police de caractères de l'étiquette.                                                                                                    |  |  |
| Label Col: | Couleurs associées à l'étiquette.        |                                                                                                    |  |  |

## Charger une image sous format BMP

Pour utiliser une image provenant d'un format BMP, il faut d'abord importer le fichier dans une 'bibliothèque'. Cette bibliothèque vous permettra de venir exploiter une image pour l'utiliser en tant:

- 1. Qu' image en fond de plan (comme un logo par exemple)
- 2. Qu' étiquette d'une touche (le 'label')
- 3. Que lampe

#### Procédure

Dans la sélection des écrans de votre application (**'screen selection'**), choisissez sur le menu « **Image & Lib** » ou appuyez sur la touche **F7**.

| Code                                                                        | Comp | Mode | Size | Comment | t | PaDn PaUp |
|-----------------------------------------------------------------------------|------|------|------|---------|---|-----------|
| FE20<br>FE21<br>FE22<br>FE23<br>FE24<br>FE25<br>FE26<br>FE27                |      |      |      |         |   |           |
| ■ IMAGE □ LIBRARY<br>Select code<br>F 1 Del F 2 Copy F 6 ComChng Tab Select |      |      |      |         |   |           |

Choisissez l'option Image et cliquez deux fois sur le premier code (FE20)

Choisissez l'option « READ FIL » et appelez le fichier BMP en indiquant le répertoire où il se trouve:

| © POINT           | □ LINE      | <ul> <li>LOCUS</li> <li>READING</li> </ul> | □ CIR/8 | ELLI 🗆 SQUA | are  |
|-------------------|-------------|--------------------------------------------|---------|-------------|------|
| ⊡°LOUPE           | □ SCANNER   |                                            | □ READ  | FIL 🗆 COL   | Mode |
| □ COPY<br>GUIDE : | Able to dra | aw point                                   |         |             |      |

exemple: C:\WINDOWS\WINLOGO.BMP

Les options **POINT**, **LINE**, **LOCUS**, **CIR/ELLI**, **SQUARE** et **LOUPE** vous permettront de retoucher l'image. L'option COL MODE permet de définir le nombre de couleurs (2 ou 8 couleurs) utilisée.

Lorsque les retouches sont terminées, sauvegardez l'image en appuyant sur la touche Échap. Cliquez sur « **Save & Quit** ».

Choisissez YES pour l'option Compress save data.

Donner un nom à cette image.

## Utiliser un ensemble sauvegardé dans la librairie

Si dans votre application vous désirez utiliser plusieurs fois un même ensemble (texte, dessin édité avec l'éditeur graphique du logiciel), il sera alors intéressant de sauvegarder cet ensemble dans la librairie. L'utilisation de cette librairie est strictement identique à celle des images .BMP

#### 1. Créer et sauvegarder un ensemble

#### Procédure

Dans la sélection des écrans de votre application (**'screen selection'**), choisissez sur le menu **« Image & Lib »** ou appuyez sur la touche **F7**.

| Choisissez l'option LiBRARY | et cliquez de | ux fois sur le j | premier code | (FD20) |
|-----------------------------|---------------|------------------|--------------|--------|
|-----------------------------|---------------|------------------|--------------|--------|

| Code                                                                        | Comp | Mode | Size | Comment | PèDn PèUp |
|-----------------------------------------------------------------------------|------|------|------|---------|-----------|
| FD20                                                                        |      |      |      |         |           |
| FD21<br>FD22                                                                | G    |      |      |         |           |
| FD23<br>FD24                                                                |      |      |      |         |           |
| FD25                                                                        |      |      |      |         |           |
| FD20                                                                        |      |      |      |         |           |
| □ IMAGE ■ LIBRARY<br>Select code<br>F 1 Del F 2 Copy F 6 ComChng Tab Select |      |      |      |         |           |

Vous disposez d'une fenêtre de travail qui vous permet d'accéder aux éditeurs TEXTE et DESSIN du logiciel.

| ■ STR IN □ MARK    | D POLYLIN | e - Square | □ Polygon  |
|--------------------|-----------|------------|------------|
| □ CTRC/ARC □ FAN   |           | - Edit     | □ Read_scr |
| GUIDE: Define stri | ing       |            |            |

Une fois votre ensemble achevé, vous devez le sauvegarder.

Appuyez sur la touche Échap.

Cliquez sur « Save & Quit ».

Encadrez avec la souris les éléments que vous voulez sauvegarder et appuyez sur « Entrée »

Donner un nom à cet ensemble.

## Fenêtre d'aide en sur-impression

Cette fonction permet de faire apparaître, à la demande de l'opérateur, un écran venant en sur-impression de l'écran principal. Ainsi, pour une ou plusieurs fonctions complexes de la machine ou du process à contrôler, ces pages pourront apporter un complément d'informations utiles limitant ainsi les risques de mauvaises manipulations.

Ces fenêtres, apparaissant en sur-impression, peuvent aussi devenir des fenêtres actives où vous pouvez placer des claviers de saisies ou des touches permettant l'accès à d'autres pages écrans.

#### **Procédure**

#### Ecran de travail (ou écran principal)

Créer une touche spécifique à l'appel de la fenêtre. Validez l'option **TOUCH SW**, sélectionnez un emplacement libre et validez par « Entrée ». Validez l'option *Function* par « Entrée » et choisissez **InputKey**.

> □InNotice □SwScreen □InputKey □Copy Set □Crsr Mv3 □PrScreen

Validez Keybrd/Window.

String Keybrd/Window □ Cntrol

Définissez le numéro d'écran qui sera appelé (exemple 1950) et la fonction de la touche: **Open** (ouvrir l'écran), **Close** (fermer l'écran) ou **Open/Close** (fonction ouvrir et fermer sur une même touche)

| ⊠Keybd<br>( | /Window<br>1900to1 | Screen No. [ <mark>1950</mark> ]<br>979 ) |
|-------------|--------------------|-------------------------------------------|
| □Type       | 🗉 Open             | □Close □Open/Close                        |
|             |                    | <u>Ç</u> nfm Abrt                         |

#### Programmation de l'écran d'aide

Suivez la même procédure que celle vue dans 'Ecran de travail (ou écran principal)' et placer une touche qui permettra de refermer cet écran d'aide.

Lorsque vous sauvegardez cet écran spécifique, définissez la dimension de la fenêtre.

# Afficher une valeur numérique sans pouvoir la modifier

Dans votre écran de travail, validez avec la souris ou par la touche « Entrée » l'option « NUM DISP ». Dans la fenêtre qui apparaît, choisissez un emplacement correspondant à la valeur que vous allez placer sur l'écran. Il est possible de placer jusqu'à 50 variables numériques par écran.

Après avoir validé le numéro de la table désirée, vous trouverez le tableau suivant:

|            |                                                                                                    | ⊠Ref Way<br>□Ref Table<br>□Integer<br>□Decimal                                         | ■Direct □<br>[No. 0]<br>[8]Dig.(1to8<br>[0]Dig.(0to7             | Indrct<br>3)<br>7)                                             |                                                                                 |
|------------|----------------------------------------------------------------------------------------------------|----------------------------------------------------------------------------------------|------------------------------------------------------------------|----------------------------------------------------------------|---------------------------------------------------------------------------------|
|            |                                                                                                    | □Details<br>□Color                                                                     | NUM DIS<br>00000000                                              | SP<br>00<br>Abrt                                               |                                                                                 |
| Ref Way:   | Direct:                                                                                                    | Cette méthode asso<br>par exemple) au pa                                               | ocie directement une<br>ramètre ci-dessous                       | e valeur conte<br>( <b>Ref Table).</b>                         | enue dans l'API (un DM                                                          |
|            |                                                                                                    | <u>Note</u> : Nous vous<br>à mettre et                                                 | s conseillons d'utilis<br>n oeuvre.                              | iser cette méth                                                | node qui est la plus simple                                                     |
|            | Indirect:                                                                                                    | Cette méthode, que<br><b>Table</b> dans un des<br>valeur numérique s<br>l'écran du NT. | e l'on appelle aussi<br>paramètres de l'AP<br>tockée dans le num | <i>l'indirection</i> ,<br>PI (un DM, pa<br>néro <b>Ref Tab</b> | fixe le numéro de <b>Ref</b><br>r exemple). C'est la<br>le qui est affichée sur |
| Ref Table: | En mode <b>direct</b> (voir ci-desous), le paramètre de l'API à afficher se trouve dans une table que vous pouvez appeler en appuyant sur la touche <b>F1</b> . |                                                                                        |                                                                  |                                                                |                                                                                 |
| Integer:   | Nombre de chiffre de la partie entière (de 1 à 8).                                                                                                    |                                                                                        |                                                                  |                                                                |                                                                                 |
| Decimal:   | Définition de la partie décimale (si il y en a une).                                                                                                    |                                                                                        |                                                                  |                                                                |                                                                                 |
| Color:     | Définitior                                                                                                    | de la couleur de la police                                                             | de caractères et du                                              | ı fond.                                                        |                                                                                 |

#### **Details**:

| Disp Type: | Type de la variable (Décimale ou Hexadécimale)                                  |
|------------|---------------------------------------------------------------------------------|
| Zero Sup:  | Lorsque <b>Yes</b> est validé, les zéro inutiles ne sont pas affichés.<br>00064 |
| Disp Sign: | Affiche ou non le signe de la variable.                                         |

#### Size, Scale, Attribute et Smoothing:

Permettent de définir la forme, la taille et les attributs de la police de caractères utilisée.

## Modifier une valeur de l'API

Pour modifier un paramètre de l'API (DM, Compteur, Tempo, etc.), 3 méthodes vous sont proposées:

- 1. La roue codeuse
- 2. Un clavier système
- 3. Un mode fenêtré où vous définirez votre clavier

### 1. La roue codeuse.

Dans un écran que vous aurez sélectionné, choisissez l'option IN SET

```
□ FIX DISP□ NUM DISP□ STR DISP□ LAMP □ TOUCH SW
□ GRAPH □ IN SET □ EXTD I/O□ Mage □ TBL EDIT
□ ALARM □ STNDALON□ EDIT □ SET ENV
GUIDE: Able to input num and string with tsw
```

Sélectionnez **DATA IN** et sur la table qui vous est proposée, sélectionnez le premier emplacement en validant la position du curseur par la touche **Entrée**.

Validez l'option **ThuWhl** (roue codeuse). L'option **Yes** de **Mv Crsr Sw** permet d'associer automatiquement une touche tactile au paramètre à modifier. Dans le cas de la roue codeuse, vous validerez **NO**.

|                            | Input Type Set  |                |                |  |
|----------------------------|-----------------|----------------|----------------|--|
| ⊠Input Type<br>⊡Mv Crsr Sw | □Num In<br>∎Yes | □Str In<br>□No | ■ ThuWh 1<br>Ç |  |
|                            |                 | Cnfm           | Abrt           |  |

Le tableau suivant propose toutes les options liées à cette fonction de roue codeuse.

| ⊠Ref Table<br>□Integer<br>□Decimal<br>□Max<br>□Min | [No. <b>6</b> ]<br>[8]Dig.(1to8)<br>[0]Dig.(0to7)<br>[99999999]<br>[ 0] |
|----------------------------------------------------|-------------------------------------------------------------------------|
| ⊡Details<br>⊡Color                                 | DATA IN                                                                 |
| F 1 Ref Inpt                                       | Exec Abrt                                                               |

| Ref Table: | Le paramètre de l'API à modifier se trouve dans une table que vous pouvez appeler en appuyant sur la touche F1. (Page 30) |
|------------|----------------------------------------------------------------------------------------------------|
| Integer:   | Nombre de chiffre de la partie entière (de 1 à 8)                                                                         |
| Decimal:   | Définition de la partie décimale (si il y en a une)                                                                       |
| Max:       | Limite haute du paramètre.                                                                                                |
| Min:       | Limite basse du paramètre.                                                                                                |
| Details:   | Définition du type de paramètre (Décimal ou Hexa.), de la taille de la roue codeuse, etc.                                 |
| Color:     | Couleurs de la roue codeuse.                                                                                              |

## 2. Utilisation du clavier système

La modification d'un paramètre nécessite l'utilisation d'un clavier. Le logiciel vous propose un clavier défini dans la sélection des écrans de votre application (**'screen selection'**) en appuyant sur la touche **F4** (Attrit).

| Help Message                  |         |            |  |  |  |
|-------------------------------|---------|------------|--|--|--|
| [No. 1] set screen attributes |         |            |  |  |  |
| ⊠Buzzer                       | None    | 🗆 Cont     |  |  |  |
|                               | 🗆 Long  | 🗆 Shrt     |  |  |  |
| History                       | 🗉 No    | 🗆 Yes      |  |  |  |
| <b>⊡Bit In</b>                | 🗆 Off   | □ Touch SW |  |  |  |
|                               | □Extd I | /0         |  |  |  |
| □Alarm                        | 🗆 No    | 🗆 Yes      |  |  |  |
| Keypad                        | 🗉 Syst  | 🗆 User     |  |  |  |
| Back Col                      |         |            |  |  |  |
| ⊡Bklt Col                     | 🔳 White | 🗆 Red      |  |  |  |
| □Back light                   | ∎Lit    | 🗆 Flash    |  |  |  |
|                               |         |            |  |  |  |
|                               |         |            |  |  |  |

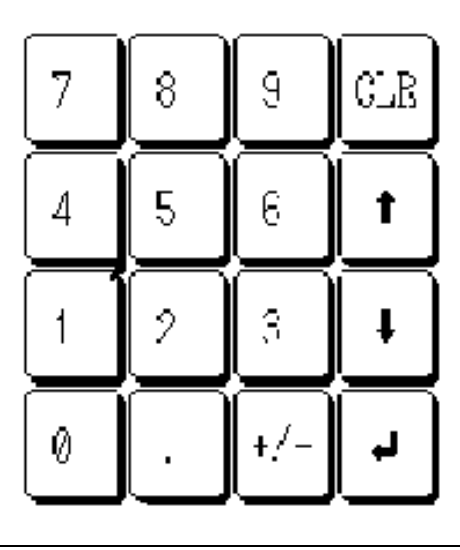

Exemple du clavier système pour le NT30

Dans l'option Keypad, choisissez Syst (écran système)

Dans un écran que vous aurez sélectionné, choisissez l'option **IN SET**, puis **DATA IN**. Validez l'emplacement en validant la position du curseur par la touche **Entrée**.

Validez l'option Num In (paramétrage via un clavier)

| ⊠Ref Table<br>□Integer<br>□Decimal<br>□Max<br>□Min | [No. <b>0</b> ]<br>[8]Dig.(1to8)<br>[0]Dig.(0to7)<br>[99999999]<br>[ 0] |  |  |
|----------------------------------------------------|-------------------------------------------------------------------------|--|--|
| □Details                                           | DATA IN                                                                 |  |  |
| □Color                                             | 0000000                                                                 |  |  |
| F 1 Ref Inpt                                       | Exec Abrt                                                               |  |  |

Ref Table:Le paramètre de l'API à modifier se trouve dans une table que vous pouvez appeler en<br/>appuyant sur la touche F1. (Page 30)Integer:Nombre de chiffre de la partie entière (de 1 à 8)Decimal:Définition de la partie décimale (si il y en a une)Max:Limite haute du paramètre.Min:Limite basse du paramètre.Details:Définition du type de paramètre (Décimal ou Hexa.), de la police et de sa taille, etc.Color:Couleurs de l'affichage.

## 3. Clavier en mode fenêtré

Une des fonctions intelligentes des terminaux graphiques Omron c'est de faire apparaître, à la demande de l'opérateur, un écran venant en sur-impression de l'écran principal. Cela permet d'apporter des informations complémentaires (une aide par exemple) ou de modifier un paramètre. C'est cette dernière que nous allons voir ci-dessous.

**Principe**: Une touche de fonction (écran principal) est associée à l'appel d'un écran spécifique (écran clavier).

Dans la sélection des écrans de votre application ('**screen selection**'), appuyez sur la touche **F4** pour définir les attributs. Dans l'option **Keypad**, choisissez **User** (écran défini par l'utilisateur).

Dans l'écran que vous aurez sélectionné, suivez la même procédure que celle vue dans « Utilisation du clavier système ».

Lorsque le placement du paramètre est effectué (valeur numérique & touche tactile associée), validez la fonction **TOUCH SW** et cliquez dans la table TOUCH SW la fonction **Crsr**.

Validez l'option Set Display et appuyez sur la touche Entrée jusqu'à obtenir la fenêtre suivante:

| Function Crsr Mv                                                                     |           |
|--------------------------------------------------------------------------------------|-----------|
| [ ⊠Keybd/Window Screen No. [ []]<br>[ (0 = No keybd/Window screen)<br>( 1900to1929 ) | )         |
| [ □Type ■ Open □ Close □ Open/Close                                                  | TouchSW   |
| [ Cnfm Abrt                                                                          |           |
| □Co lor                                                                              | !         |
|                                                                                      | Exec Abrt |

Dans l'option Keybd/Window Screen No., choisissez l'écran « fenêtre » qui sera appelé (écran 1900 à 1979).

Validez en appuyant sur la touche Entrée.

#### Créer un clavier personnalisé:

Dans le numéro d'écran que vous réservez pour le clavier (de 1900 à 1979), créez les touches de votre clavier personnalisé.

Dans le menu de l'écran, choisissez **TOUCH SW**, puis validez dans la table des touches l'emplacement du curseur en appuyant sur la touche Entrée.

□InNotice □SwScreen □InputKey □Copy Set □Crsr Mvv □PrScreen

Validez ensuite la fonction Cntrol

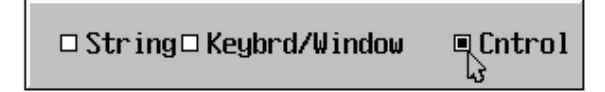

Sélectionnez la fonction de la touche à placer sur l'écran

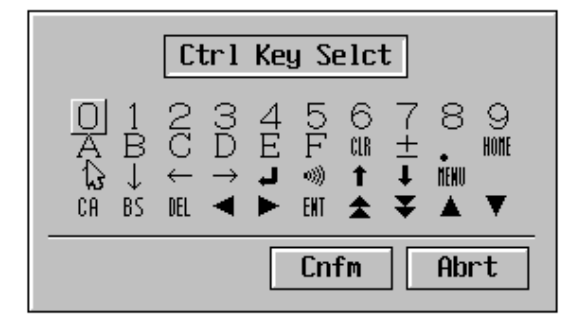

Après avoir confirmé la fonction, il vous restera à définir les autres paramètres:

| □Function<br>□Noti/Scrn<br>□No. /Lamp<br>☑Label | In Key<br><mark>No.</mark> [ ] (<br>Bit [] (<br>[0- | )<br>)    |
|-------------------------------------------------|-----------------------------------------------------|-----------|
| □Details                                        | 🗌 Label Det                                         | TouchS₩   |
| Shape                                           | []}Label Col                                        |           |
| Color                                           |                                                     |           |
|                                                 | <u>F3</u> Mark <u>F4</u> Image                      | Exec Abrt |

• Label Le label (ou étiquette) doit correspondre à la fonction choisie. Dans cet exemple, la touche sera la touche clavier 0.

• Details <u>Inverse</u>: Si Yes, alors le voyant est allumé à l'état repos. Par défaut, c'est NO.

> <u>Attribute</u>: Light: voyant allumé Flash: voyant clignotant

- Shape Forme de la touche: Normale, Solid1, solid2, none (sans, pour les touches cachées), etc.
- Color Couleurs de la touche
- Label Det Police de caractères de l'étiquette
- Label Col Couleurs de l'étiquette.
- <u>Note</u>: N'oubliez pas de créer la touche '**Entrée**' pour valider le paramètre dans l'automate. Dans **Label**, vous pourrez charger le symbole en appuyant sur la Touche **F3**.

Pour créer la fenêtre qui permet de visualiser le paramètre à modifier, Allez dans **IN SET**, validez **Data In**, puis **Num In**.

Ne vous occupez pas du numéro de la table, personnalisez l'affichage avec les fonctions Details et Color.

La touche qui permet de fermer la fenêtre pour revenir à l'écran principal est conçue par une touche de fonction (TOUCH SW) ayant comme fonctionnalité: InputKey et Keybrd/Window.

| ⊠Function            | In Key      |          |
|----------------------|-------------|----------|
| □<br>□ □ String ጫ Ke | ybrd/Window | 🗆 Cntrol |

Validez l'option Close.

| ⊠Keybd<br>( | /Window<br>1900to1 | Screen No. [ <mark>1904</mark> ]<br>979 ) |   |
|-------------|--------------------|-------------------------------------------|---|
| □Type       | 🗆 Open             | ■ Close □ Open/Clos                       | e |
|             |                    | Cnfm Abrt                                 |   |

Quand vous aurez terminé le clavier, sauvegardez le en ne sélectionnant que la partie devant être vue.

Vous obtiendrez finalement un clavier de ce type:

| 12 | 3456     | 78 — |          |
|----|----------|------|----------|
|    |          |      |          |
|    | 7        | 8    | 9        |
|    | <u> </u> |      |          |
|    |          |      |          |
|    | 1        | 2    | <u> </u> |
|    | 0        | _ 1  | +/-1     |
|    |          |      |          |

Pour une utilisation présentée ci-dessous:

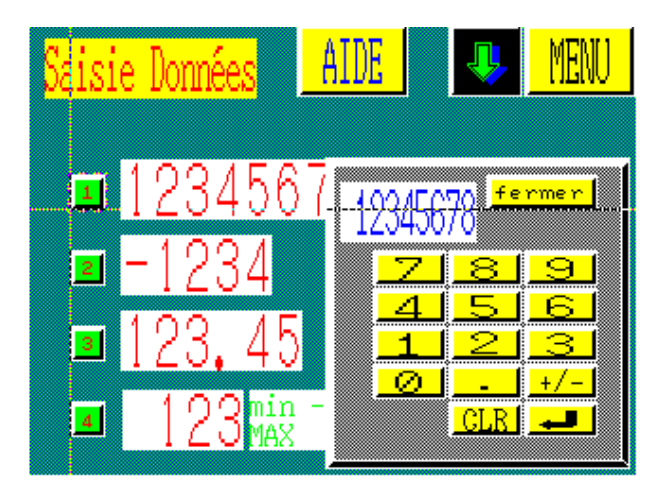

### **Table numérique**

| No.                                                                                                    | Initial Data | In | # | Word          | PèDn PèUp |
|----------------------------------------------------------------------------------------------------|--------------|----|---|---------------|-----------|
| 000                                                                                                    | 12345678     | Ys | 2 | [D0010](DM 1  | 0)        |
| 001                                                                                                    | F0001234     | Υs | 2 | [D0010](DM 1  | 0)        |
| 002                                                                                                    | 12345        | Υs | 2 | [D0014](DM 1  | 4)        |
| 003                                                                                                    | 123          | Υs | 2 | [D0016](DM 1  | 6)        |
| 004                                                                                                    | 0            | No | 0 | [](           | <u>}</u>  |
| 005                                                                                                    | 12345678     | Υs | 2 | [D0018](D001  | 8)        |
| 006                                                                                                    | 123          | Υs | 2 | [D0020](D002  | 0)        |
| 007                                                                                                    | F0001234     | Υs | 2 | [D0022](      | )         |
| 008                                                                                                    | 3000         | Υs | 2 | [D0024](      | )         |
| 009                                                                                                    | 0            | No | 0 | [](           | )         |
| 010                                                                                                    | 10           | Υs | 2 | [D0028](D002  | 8)        |
| 011                                                                                                    | 0            | No | 0 | []            | )         |
| 012                                                                                                    | 1000         | Υs | 1 | ED003054CD003 | 0 100% )  |
| 013                                                                                                    | 0            | Υs | 1 | [D0031](D003  | 10%)      |
| 014                                                                                                    | 0            | No | 0 | [](           | )         |
| 015                                                                                                    | 0            | No | 0 | [](           | )         |
| NUM TABLE       Select a numeral table         F 1       Ref       F 2       iCopy       F 3       iCopySet       F 4       BtchChng         F 5       Srch       Tab       Set No.       Space       Init       Home       Home |              |    |   |               |           |

- No Chaque numéro de cette table numérique (No.) est associé à un paramètre de l'API. Ainsi dans notre exemple, le No. 0 de cette table correspond au DM 10.
- Initial Data: Valeur initiale prise en compte par l'API lors de la mise sous tension.
- In No: La valeur dans Initial Data n'est pas pris en compte (par défaut)
   Ys: La valeur dans Initial Data est pris en compte
  - 1 1
- # Nombre de mots (1 ou 2 mots) dans l'API nécessaires pour stocker la valeur.
- Word Définition du paramètre et de son commentaire (voir ci-dessous) Surlignez l'emplacement et tapez sur F1 pour accéder à la fenêtre présentée ci-dessous.

| ⊠Word<br>□Comment                     | []]<br>[                         | 1                   |
|---------------------------------------|----------------------------------|---------------------|
| F 1 AR<br>F 6 TIM F 7 CH<br>Home None | F 3 LR F 4 DM<br>F 8 *** F 9 *** | F 5 CNT<br>F 10 *** |
|                                       | Lnfm                             | HDrt                |

## Afficher une chaîne de caractères

Le principe est identique à celui qui consiste à afficher une valeur numérique sans pouvoir la modifier.

Vous choisirez dans votre écran de travail l'option « STR DISP ».

Chaque écran peut afficher jusqu'à 50 chaînes de caractères. Par défaut, le programme vous place sur le N° 000 d'une table qui peut contenir jusqu'à 1000 chaînes de caractères.

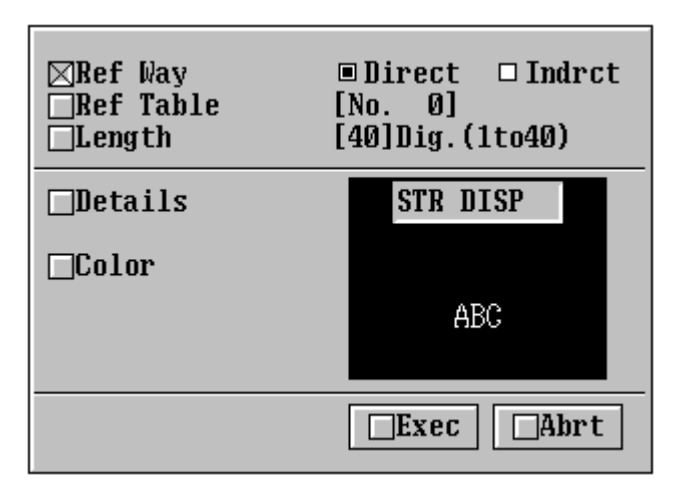

#### Procédure à suivre:

- **Ref Way = Direct** (Vous pouvez éventuellement choisir le mode indirect qui est décrit page 22)
- Lorsque vous êtes sur **Ref Table**, appuyez sur **F1** afin d'accéder à la table **STR TABLE** qui stocke toutes les chaînes de caractères. Vous pourrez écrire votre chaîne de caractères et définir le mot de départ.

| No. | Initial Data                       | In | #  | Word PaDn Pau         | Iр |
|-----|------------------------------------|----|----|-----------------------|----|
| 000 | Exemple d'une chaîne de caractères | No | 20 | [D0000](Mot de départ | )  |

**Exemple**: Si votre message est composé de 20 caractères et que votre mot de départ est le DM000, alors votre message utilisera 10 mots dans l'automate (DM000 à DM009) car un mot peut contenir 2 caractères.

- Définissez le nombre de caractères affichés à l'écran dans Length.
- Définissez la taille et l'affichage de votre message dans **Details**.
- Définissez la couleur via l'option Color.
- Positionnez votre message en le déplaçant à l'aide des touches  $\leftarrow \rightarrow \lor \uparrow \uparrow$  ou de la souris.

## Modifier une chaîne de caractères

Les terminaux opérateur programmables graphiques disposent d'une fonction qui vous permet de modifier une chaîne de caractères alpha-numériques. La procédure utilisée est très semblable à celle qui consiste à modifier une valeur de l' API (paramètre numérique) en utilisant le mode fenêtré avec définition d'un clavier personnalisé.

## **Procédure** :

#### 1. Définition sur votre écran de travail de l'emplacement de la chaîne de caractères

Dans un écran que vous aurez sélectionné, choisissez l'option IN SET

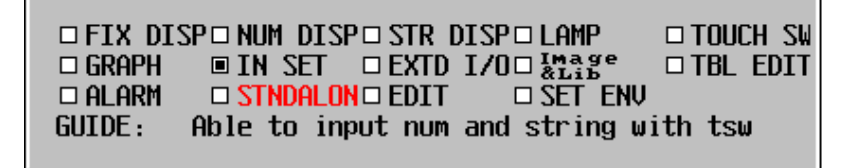

Sélectionnez **DATA IN** et sur la table qui vous est proposée, sélectionnez le premier emplacement en validant la position du curseur par la touche **Entrée**.

Validez l'option **Str In** (chaîne de caractères). Validez **Yes** de **Mv Crsr Sw**, cette option permet d'associer automatiquement une touche tactile au paramètre à modifier.

|                            | Input Type      | Set            |          |
|----------------------------|-----------------|----------------|----------|
| ⊡Input Type<br>⊠Mv Crsr Sw | □Num In<br>∎Yes | ∎Str In<br>□No | 🗆 Thu@hl |
|                            |                 | Cutw           | Abrt     |

Le tableau suivant propose toutes les options liées à cette fonction.

| ⊠Ref Table<br>□Length | [No. 0]<br>[40]Dig.(1to40) |  |  |  |
|-----------------------|----------------------------|--|--|--|
| □Details              | DATA IN                    |  |  |  |
| □Color <sub>[3</sub>  | ABC                        |  |  |  |
| F 1 Ref Inpt          | Exec Abrt                  |  |  |  |

Ref Table : La chaîne de caractères à modifier se trouve dans une table que vous devez appeler en appuyant sur la touche F1. (Page 36).
Length: Longueur de la chaîne de caractères à afficher sur cet écran.
Definition des paramètres concernant la taille et la police de caractères utilisées pour afficher le texte.

**Colors:** Couleurs de la chaîne de caractères.

Une fois ces paramères définis, il ne vous reste alors qu'à placer votre chaîne de caractères sur l'écran.

#### 2. <u>Création d'une fenêtre dédiée au message à modifier</u>

Revenir sur le menu principal de votre écran et validez la fonction **TOUCH**, puis validez la touche associée au message.

| TOUCI | 1/256 |       |
|-------|-------|-------|
| Func  | Bit   | Label |
| Crsr  |       |       |

Validez l'option **Set Display** (paramétrage de la touche) et appuyez sur la touche 'Entrée' jusqu'à obtenir la fenêtre suivante:

| ⊠Function Crsr Mv                                                                          |           |
|--------------------------------------------------------------------------------------------|-----------|
| [<br>  ⊠Keybd/Window Screen No. [1904]<br>  (0 = No keybd/Window screen)<br>  (1900to1979) | )         |
| □ □Type □ Open □ Close □ Open/Close                                                        | TouchSW   |
| C Cnfm Abrt                                                                                |           |
| Color                                                                                      | · ••••    |
|                                                                                            | Exec Abrt |

Dans l'option Keybd/Window ScreenNo., choisissez l'écran « fenêtre » qui sera appelé (écran 1900 à 1979).

Validez par la touche **Entrée**.

#### 3. <u>Créer un clavier personnalisé</u>

Dans le numéro d'écran que vous réservez pour le clavier (de 1900 à 1979), créez les touches de votre clavier personnalisé.

Dans le menu de l'écran, choisissez **TOUCH SW**, puis validez dans la table des touches l'emplacement du curseur en appuyant sur la touche Entrée.

□ InNotice □ SwScreen □ InputKey □ Copy Set □ Crsr Mv3 □ PrScreen

Validez ensuite la fonction String

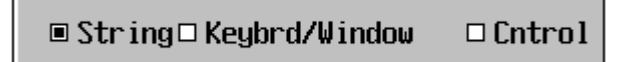

Définissez dans Label le contenu qui sera transférer dans la chaîne de caractères.

<u>Exemple</u>: Si vous décidez de concevoir un clavier alphabétique et que cette touche corresponde à la lettre M (majuscule), vous mettrez dans Label M.
 Si vous décidez de concevoir un clavier avec des messages à transférer (*exemple*: carottes), il vous suffira d'écrire le(s) mot(s) dans Label.

Une fois votre clavier conçu, il faudra placer des touches de fonctions qui vous permettront d'obtenir une ergonomie similaire à votre clavier de PC.

<u>*Exemple*</u>: Les touches 'Entrée', 'Effac.', ' $\rightarrow$ ', ' $\uparrow$ ', etc.

Pour définir ces touches, il vous faudra sélectionner l'option Cntrol:

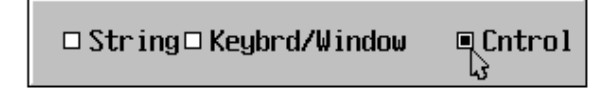

Sélectionnez la fonction de la touche à placer sur l'écran

|                     | Ctrl                        | Ke     | y Se      | elc           | t        |       |                |  |
|---------------------|-----------------------------|--------|-----------|---------------|----------|-------|----------------|--|
| 0 1<br>A B<br>C# BS | NC<br>C<br>D<br>J<br>T<br>M | 4e 7 🛦 | БF<br>≋ ≋ | 6<br>(IR<br>↑ | 7±+<br>↓ | 8<br> | 9<br>Home<br>▼ |  |
|                     |                             |        | Cnt       | fm            |          | Abı   | rt             |  |

La touche qui permet de fermer la fenêtre pour revenir à l'écran principal est conçue par une touche de fonction (TOUCH SW) ayant comme fonctionnalité: InputKey et Keybrd/Window.

*Note*: Cette même fonction vous permettra d'accéder à d'autres claviers si le clavier créé est sousdimensionné. Ce sera particulièrement vrai pour la création d'un clavier contenant toutes les lettres de l'alphabet.

| ⊠Function          | In Key      |          |
|--------------------|-------------|----------|
| [<br>□ □ String■Ke | ybrd/Window | 🗆 Cntrol |

Validez l'option Close.

| ⊠Keybd<br>( | /Window<br>1900to1 | Screen No.<br>979 ) | [ <mark>1904</mark> ] |
|-------------|--------------------|---------------------|-----------------------|
| □Type       | 🗆 Open             | ⊡Close □C           | lpen/Close            |
|             |                    | Cnfm                | Abrt                  |

Quand vous aurez terminé le clavier, sauvegardez le en ne sélectionnant que la partie devant être vue.

Vous obtiendrez finalement un clavier de ce type:

| A   | B   | C   | D | E | 0/0                 | <u>mer</u><br>0/0 |  |
|-----|-----|-----|---|---|---------------------|-------------------|--|
| F   | G   | H   | I | J |                     | 0/0<br>►          |  |
| K   | L   | M   | N | 0 | DC                  | DEI               |  |
| P   | ାର୍ | R   | S | Π |                     | UEL               |  |
| MAI |     | abc |   | M | " <mark>_CTR</mark> | ENI               |  |

## Table des chaînes de caractères (String Table)

| No.        | Initial Data                                                                                                    | In       | #          | Word                                    | PeDn PeUp |  |
|------------|----------------------------------------------------------------------------------------------------|----------|------------|-----------------------------------------|-----------|--|
| 033        |                                                                                                    | No       | Ø          | [](                                     | )         |  |
| 034        |                                                                                                    | No       | 0          | [](                                     | į         |  |
| 035        |                                                                                                    | NO       | Ø<br>  Ø   | [][                                     | , i       |  |
| 030<br>037 |                                                                                                    | NO       | 0          | [](                                     |           |  |
| 038        |                                                                                                    | No       | 0          | i1                                      | ý         |  |
| 039        |                                                                                                    | No       | Ø          | [](                                     | j         |  |
| 040        | Injection du mélange                                                                                                    | Ys       | 15         | [D0700](                                | )         |  |
| 041        | Injection arrêtee!!!                                                                                                    | Ys       | 20         | [D0720](                                | )         |  |
| 042        | P2 bloquée !!!                                                                                                    | Ys       | 20         | [D0740](                                | )         |  |
| 043        | Injection suspendue!!!                                                                                                    | YS       | 20         | [U0760](<br>[D0700]/                    | ł         |  |
| 044        | kealimentation                                                                                                    | YS       | 20         | []][]][]][]][]][]][]][]][]][]][]][]][]] | {         |  |
| 045        | word46                                                                                                    | Ve<br>Ve | 20         | [D0000](<br>[D0820](                    | í         |  |
| 040        | WOLUTO                                                                                                    | No       | Γ <b>Ω</b> | [](                                     | ý         |  |
| 048        |                                                                                                    | No       | Ø          | ii                                      | ý         |  |
| STR 1      | STR TABLE Select a character string table<br>F 1 Ref F 2 iCopy F 3 iCopySet F 4 BtchChng<br>F 5 Srch Tab Set No. Space Init Home Del |          |            |                                         |           |  |

| No          | Chaque numéro de cette table de chaîne de caractères (No.) est associé à à une série de DM dans l'API. Ainsi dans notre exemple, le message No. 40 de cette table commence au DM 700 de l'API et utilise 15 DM. |
|-------------|----------------------------------------------------------------------------------------------------|
| L-14-1 D-4- |                                                                                                    |

- **Initial Data**: Contenu initial pris en compte par l'API lors de la mise sous tension.
  - No: Le contenu dans Initial Data n'est pas pris en compte (par défaut)
  - Ys: Le contenu dans Initial Data est pris en compte
- # Nombre de mots dans l'API nécessaires pour stocker Le contenu.
- Word Définition du paramètre et de son commentaire (voir ci-dessous) Surlignez l'emplacement et tapez sur F1 pour accéder à la fenêtre présentée ci-dessous.

| ⊠Word<br>⊡Comment                            | []]<br>[                         | J                     |
|----------------------------------------------|----------------------------------|-----------------------|
| F 1 AR F 2 HR<br>F 6 TIM F 7 CH<br>Home None | F3LR F4DM<br>F8*** F9***<br>Cnfm | F 5 CNT<br>* F 10 *** |

OL - MP20

In

**Principe**: Cette nouvelle fonction permet de transférer une valeur numérique ou une chaîne de caractères. Dans **TBL EDIT**, la valeur numérique se trouvera dans **Numeral** et la chaîne de caractères dans **String**.

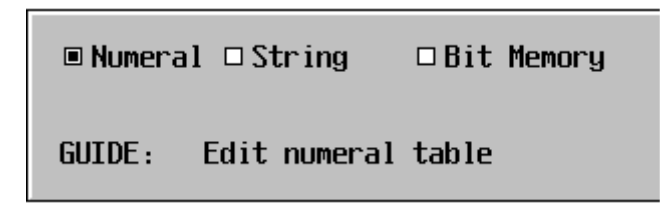

Cette fonction est utilisée, par exemple, lorsqu'un opérateur doit modifier un process (régulation de température, etc.) avec une série de paramètres pré-définis dans le terminal. Cette opération évitera la création d'un clavier numérque (ou alpha-numérique) pour minimiser les risques d'erreurs.

Utilisation: Cette fonction se trouve dans TOUCH SW et la fonction Copy Set.

| ⊠F | unction                  | Copy          | J                              |      |
|----|--------------------------|---------------|--------------------------------|------|
|    | □Copy From<br>□No./Fixed | 🗆 Num<br>[    | Tbl 🗆 Strng Tbl 🖲 Code<br>120] |      |
|    | ⊠Copy To<br>⊡Crsr Posi   | ■ Num<br>[No. | Tbl □Strng Tbl □Crs Posi<br>0] | S₩   |
|    |                          |               | Cnfm Abrt                      |      |
|    |                          |               |                                |      |
|    |                          |               | Exec                           | Abrt |

Copy From:Num Tbl:Valeur numérique de la table Numeral. Le numéro est défini dans No. /Fixed.Strng Tbl:Chaîne de caractères de la table String. Le numéro est défini dans No./Fixed.Code:Pas utilisé.

Copy To: Num Tbl: Valeur numérique de la table Numeral. Le numéro est défini dans Crsr Posi.
 Strng Tbl: Chaîne de caractères de la table String. Le numéro est défini dans Crsr Posi..
 Crs Posi: Position du curseur dans l'écran. La position du curseur est définie lorsque vous créez une modification de paramètre (IN SET, Num In ou Str In avec Mv Crsr Sw sur Yes)

## GRAPHES

Vous pouvez définir 3 représentations graphiques sur ces écrans:

- 1. Bargraph représentation simples d'une valeur de l'API.
- 2. Courbes de tendances (représentation de l'évolution en temps réel d'une valeur numérique de l'API)
- 3. Courbes enregistrées (représentation graphique de plusieurs valeurs numériques stockées dans l'API)

#### 1. Bargraph

Cette fonction permet d'obtenir une représentation graphique simple d'une valeur numérique de l'API.

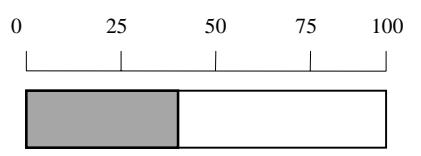

Pour paramétrer un bargraph, choisissez l'option **GRAPH** du menu principal de l'écran puis validez par la touche « Entrée » l'option **BAR GRPH**.

Validez par la touche « Entrée » un emplacement libre (vous pouvez théoriquement placer jusqu'à 50 bargraphs par écran).

| ⊠Ref Way<br>⊡Ref Table                           | ■Direct<br>[No. 0]                       | 🗆 Indrct                                         |                     |
|--------------------------------------------------|------------------------------------------|--------------------------------------------------|---------------------|
| □100% Val<br>□0% Val<br>□-100% Val<br>□Display % | ■Fix Num<br>■Fix Num<br>■Fix Num<br>■Yes | □Num Table[<br>□Num Table[<br>□Num Table[<br>□No | 100]<br>0]<br>-100] |
| □Details                                         |                                          | POD                                              | CDDU                |
| □Color                                           |                                          | DHR                                              | GRPH                |
| □Z Disp Det                                      |                                          | states P.97                                      |                     |
| □Z Col Set                                       |                                          | ***/6                                            |                     |
|                                                  |                                          | <b>Exec</b>                                      | Abrt                |

**Ref Way**: Validez le choix Direct pour lire une donnée de la table numérique.

**Ref Table**: Sélectionnez le numéro de la table numérique associé à un paramètre de l'API.

100% Val: Validez la valeur maximale de votre échelle soit par une valeur fixe (Fix Num) ou une variable que vous pourrez modifier (Num Table = une sélection de la table numérique). Dans l'exemple 100% du graphe correspond à la valeur 100)

**0% Val**: Validez la valeur intermédiaire de votre échelle soit par une valeur fixe (**Fix Num**) ou une variable que vous pourrez modifier (**Num Table** = une sélection de la table numérique).

| -100% Val:  | Validez la valeur minimale de votre échelle soit par une valeur fixe ( <b>Fix Num</b> ) ou une variable<br>que vous pourrez modifier ( <b>Num Table</b> = une sélection de la table numérique).<br>Cette option n'est validée que si la valeur de l'API peut être négative (voir <b>Details</b> ) |  |  |
|-------------|----------------------------------------------------------------------------------------------------|--|--|
| Display %:  | Pour afficher la valeur courante, validez <b>YES</b><br>Pour ne pas l'afficher, validez <b>NO</b>                                                                                                    |  |  |
| Details:    | Définissez la direction du bargraph ( <b>Rt</b> : Droite, <b>Up</b> : Haut, <b>Lf</b> : Gauche, <b>Dn</b> : Bas)<br>Définissez la présence d'un cadre<br>Définissez si la valeur peut être négative (si oui validez <b>Yes</b> )                                                                  |  |  |
| Color:      | Définissez les couleurs du cadre, du bargraph, du bargraph quand la valeur est négative)                                                                                                    |  |  |
| % Disp Det: | Définissez la police de caractère pour la valeur courante.                                                                                                    |  |  |
| % Col Set:  | Définissez la couleur de la valeur courante.                                                                                                    |  |  |

Une fois ce paramétrage effectué, il vous restera à placer le bargraph sur l'écran.

### 2. Courbes de tendance

Cette fonction permet une représentation de l'évolution d'une valeur numérique en temps réel.

Pour paramétrer une courbe de tendance, choisissez l'option **GRAPH** du menu principal de l'écran puis validez par la touche « Entrée » l'option **TREND GRPH**.

Définissez la taille du cadre sur l'écran avant d'arriver sur la fenêtre du paramétrage.

|                                                                                                    |        | ⊠Type<br>□Dw Width<br>□Smpling Cy<br>□Mv Dirct | ■ Normal<br>[ 1]<br>cl [ 1]x0.<br>■ Rt □ Up             | □ Pen Reco<br>(1to320)<br>1sc (1to65535)<br>□ Lf □ Dn ြ   |                                             |
|----------------------------------------------------------------------------------------------------|--------|------------------------------------------------|---------------------------------------------------------|-----------------------------------------------------------|---------------------------------------------|
|                                                                                                    |        | Detail Inf                                     | D                                                       | TREND GRPH                                                |                                             |
|                                                                                                    |        | □Color                                         |                                                         |                                                           |                                             |
|                                                                                                    | ĺ      |                                                |                                                         | Exec Abrt                                                 |                                             |
| Type:Normal:Lorsque la (ou les) courbe est entièrement affichée sur l'écra<br>système se ré-initialise pour repartir du point de départ: Pas<br>effet de défilement. |        | r l'écran alors le<br>t: Pas d'                |                                                         |                                                           |                                             |
|                                                                                                    | Pen R  | eco: Lorsque<br>système<br>défileme            | la (ou les) courbe est<br>décale la courbe pou<br>nt.   | t entièrement affichée sur<br>r garder les relevés les pl | r l'écran alors le<br>lus récents: Effet de |
| Dw Width:                                                                                                    | Distan | ce entre deux valeur                           | deux valeurs (se définit en nombre de pixels ou points) |                                                           |                                             |

| Smpling Cycl.: | Temps d'échantillonage. Ce temps varie de 0.1 seconde à ≈2 heures.                                |
|----------------|---------------------------------------------------------------------------------------------------|
| Mv Dirct:      | Sens du défilement (Rt: Droite, Up: Haut, Lf: Gauche, Dn: Bas)                                    |
| Detail Info:   | Afficher le cadre ou non.<br>Afficher le signe ou non.                                            |
| Color:         | Définir les couleurs du cadre, du fond et de la couleur de fond spécifique aux valeurs négatives. |

Après avoir validé ce premier tableau de paramètres, vous accéderez à un second qui vous permettra de définir les courbes associées aux valeurs de l'API.

| □Ref Way<br>□Ref Table<br>□100% Val<br>□0% Val<br>□-100% Val<br>□Display % | ■Direct<br>[No. 10]<br>■Fix Num<br>■Fix Num<br>■Fix Num<br>■Fix Num<br>■Yes | □ Indrct<br>□ Num Table[ 100]<br>□ Num Table[ 0]<br>□ Num Table[ -100]<br>□ No |   |
|----------------------------------------------------------------------------|-----------------------------------------------------------------------------|--------------------------------------------------------------------------------|---|
| □Line                                                                      |                                                                             | TREND GRPH                                                                     |   |
| □Line Col                                                                  |                                                                             |                                                                                |   |
| ∏Z Disp Det                                                                |                                                                             |                                                                                |   |
| □% Col Set                                                                 |                                                                             |                                                                                |   |
|                                                                            |                                                                             | Exec Abrt                                                                      | ] |

**Ref Way, Ref Table, 100% Val, 0% Val, -100% Val et Display %** sont décrites dans le chapitre précédent: **BARGRAPH**.

- Line: Dessin de la courbe: simple ligne (Slid), ligne brisée (Brkn), points tillés (1Dot Chn) ou double points tillées (2Dot Chn)
- Line Col: Couleur de la courbe.

% Disp Det: Définissez la police de caractère pour la valeur courante.

% Col Set: Définissez la couleur de la valeur courante.

#### **3.** Courbes enregistrées.

Cette fonction permet de visualiser graphiquement une série de valeurs numériques stockées dans l'API. Elle sera utile lorsque vous voudrez enregistrer dans l'API une évolution de votre application (montée en température d'un four par exemple).

Pour paramétrer une courbe enregistrée, choisissez l'option **GRAPH** du menu principal de l'écran puis validez par la touche « Entrée » l'option **BRK-LIN GRPH**.

Définissez la taille du cadre sur l'écran avant d'arriver sur la fenêtre du paramétrage.

| ⊠Mv Dirct    | 🗉 Rt | 🗆 Up | □Lf   | 🗆 Dn |
|--------------|------|------|-------|------|
| ⊡Detail Info |      |      | BRKLN | GRPH |
| □Co lor      |      | L    |       |      |
|              |      | ĘEx  | ec    | Abrt |

Mv Dirct: Sens du défilement (Rt: Droite, Up: Haut, Lf: Gauche, Dn: Bas)

**Detail Info**: Afficher le cadre ou non. Afficher le signe ou non.

**Color**: Définir les couleurs du cadre, du fond et de la couleur de fond spécifique aux valeurs négatives

Après avoir validé ce premier tableau de paramètres, vous accéderez à un second qui vous permettra de définir les courbes associées aux valeurs de l'API.

| ⊠Ref Table<br>_Points<br>_100% Val<br>_0% Val<br>100% Val | [No. <b>0</b> ]<br>[ 2]<br>©Fix Num<br>©Fix Num<br>©Fix Num | (2to512)<br>□ Num Table[<br>□ Num Table[<br>□ Num Table[ | 100]<br>0]<br>-100] |
|-----------------------------------------------------------|-------------------------------------------------------------|----------------------------------------------------------|---------------------|
| □Line                                                     |                                                             | BRKLN GRPH                                               |                     |
| ⊡Line Col                                                 |                                                             | $\mathbb{A}$                                             |                     |
| F 1 Lst Slct                                              |                                                             | <b>Exec</b>                                              | □Abrt               |

**Ref Table**: Référence du premier point de la table des valeurs numériques.

- Points:Nombre de points enregistrés sur la courbe. (max. 512 points)<u>Exemple</u>: Si comme dans notre exemple le premier point de la table **Ref Table** est 0 et que le<br/>nombre de points = 12 alors les points enregistrés occuperont les emplacements 0 à 11 de la<br/>table des valeurs numériques (**Numeral**).
- 100% Val: Validez la valeur maximale de votre échelle soit par une valeur fixe (Fix Num) ou une variable que vous pourrez modifier (Num Table = une sélection de la table numérique). Dans l'exemple 100% du graphe correspond à la valeur 100)

**0% Val**: Validez la valeur intermédiaire de votre échelle soit par une valeur fixe (**Fix Num**) ou une variable que vous pourrez modifier (**Num Table** = une sélection de la table numérique).

| -100% Val: | Validez la valeur minimale de votre échelle soit par une valeur fixe ( <b>Fix Num</b> ) ou une variable<br>que vous pourrez modifier ( <b>Num Table</b> = une sélection de la table numérique).<br>Cette option n'est validée que si la valeur de l'API peut être négative (voir <b>Details</b> ) |
|------------|----------------------------------------------------------------------------------------------------|
| Line:      | Dessin de la courbe: simple ligne ( <b>Slid</b> ), ligne brisée ( <b>Brkn</b> ), points tillés ( <b>1Dot Chn</b> ) ou double points tillées ( <b>2Dot Chn</b> )                                                                                                    |
| Line Col:  | Couleur de la courbe                                                                                                    |

Par défaut, la distance entre chaque point étant équidistante, vous pourrez paramétrer les distances entre les points via l'option **Brk-Lin Intv Set**.

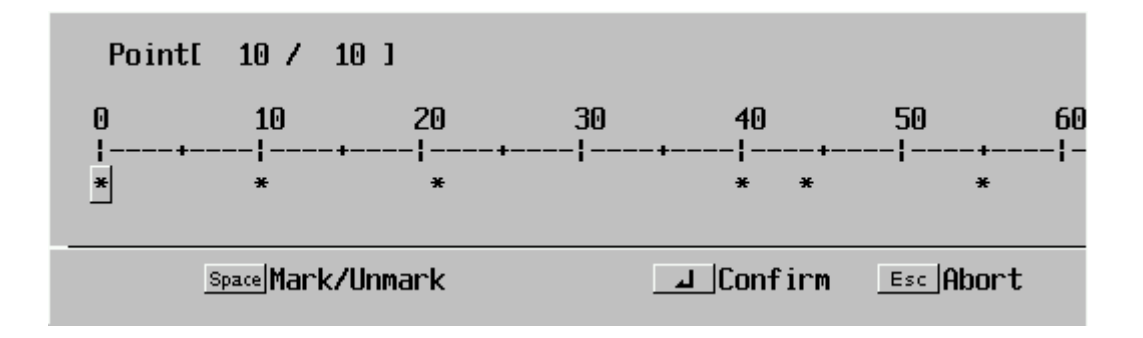

□ FIX DISP □ NUM DISP □ STR DISP □ LAMP □ GRAPH □ IN SET □ EXTD I/O □ Mage □ ALARM □ STNDALON □ EDIT □ SET ENV GUIDE: ♀ Display message connected with bit

« **ALARM** » est le nom générique d'une fonction qui permet de visualiser sur le terminal opérateur programmable la présence d'alarmes ou d'événements et l'historique de ces derniers par la visualisation de leurs occurrences et/ou leurs fréquences.

### Liste des alarmes en-cours (List)

| Principe:                 | Le terminal opérateur programmable dispose d'une table stockant en clair tous les messages relatifs à une information de l'API.                                                                                                    |  |  |
|---------------------------|----------------------------------------------------------------------------------------------------|--|--|
|                           | La priorité est donnée par l'ordonnancement des messages dans la table et<br>non pas par ordre d'apparition .Ainsi, le message 01 est prioritaire sur le<br>message 02. En résumé, c'est une liste des en-cours.                                                                    |  |  |
| <b>Caractéristiques</b> : | Cette fonction permet de définir la taille d'un tableau sur l'écran du terminal<br>opérateur programmable (nombre de ligne), de visualiser toutes les alarmes<br>(ou événements) en-cours via de flèches automatiquement disposées sur les<br>côtés du tableau.                     |  |  |
|                           | Chaque message présent à l'écran peut se comporter en tant que touche qui permettra d'associer une image (provenant de la bibliothèque <i>image</i> ou <i>library</i> ) sur l'écran et en appuyant une seconde fois sur le message, on pourra associer un changement de page écran. |  |  |

### Création d'une alarme de type 'LIST'

Dans l'écran que vous aurez choisi, cliquez une première fois sur l'option ALARM. Validez la création de ce premier tableau en appuyant sur « Entrée » (on peut créer jusqu'à 4 tableaux par écran). Choisissez « List ».

| Disp  | Type Set  |
|-------|-----------|
| ∎List | □History  |
|       | Cnfm Abrt |

Vous entrez alors sur le tableau de paramétrage.

| ⊠Start Bit Tbl No.<br>□Ref Bit Tbl Qty<br>□Display Line Qty<br>□Length<br>□Display ﷺ | [No. 0]<br>[ 1] (1to128)<br>[ 1]Line(1to12)<br>[32]Dig.(1to40)<br>□Yes ■No |
|--------------------------------------------------------------------------------------|----------------------------------------------------------------------------|
| □Details                                                                             | ALARM                                                                      |
| <b>Color</b>                                                                         | ALARM1                                                                     |
| F 1 Ref Inpt                                                                         | Exec Abrt                                                                  |

| Start Bit Tbl No. | Numéro du premier message d'alarme de la table « Bit Memory ». Dans cet exemple, le premier message correspond au n° 0 de cette table.                                                                  |
|-------------------|----------------------------------------------------------------------------------------------------|
| Ref Bit Tbl Qty   | Quantité des messages utilisés dans cette alarme (Max = 128). Dans notre exemple, si nous mettons le chiffre 5 dans cette option, les messages seront gérés du n° 0 au n° 4 de la table « Bit Memory ». |
| Display Line Qty  | Taille du tableau = nombre de messages affichés en même temps (dans l' exemple ci-<br>dessous, le tableau comprend 5 lignes).                                                                           |
| Length            | Taille du message = quantité de caractères affichés par message.                                                                                                    |
| EXEMPLE:          | Panneau de contr<br>Convoyeur B<br>Poste Orange<br>Poste Vert<br>Poste Bleu                                                                                                    |

**Display**: Associe une image (provenant de la bibliothèque image ou library)

Lorsque vous validez toutes ces options, l'étape suivante consiste placer le tableau des messages et la zone dédiée à l'affichage d'une image.

### Alarmes de type HISTORIQUE

٠

**Principe**: Comme pour la liste des alarmes en-cours, le terminal opérateur programmable utilise la même table qui stocke en clair tous les messages relatifs à une information de l'API (bit).

Deux gestions des historiques sont proposées:

- Historique par occurrence: Stockage et visualisation par ordre d'apparition.
- Historique par fréquence:

Stockage et visualisation d'un événement et du nombre de fois qu'il apparaît.

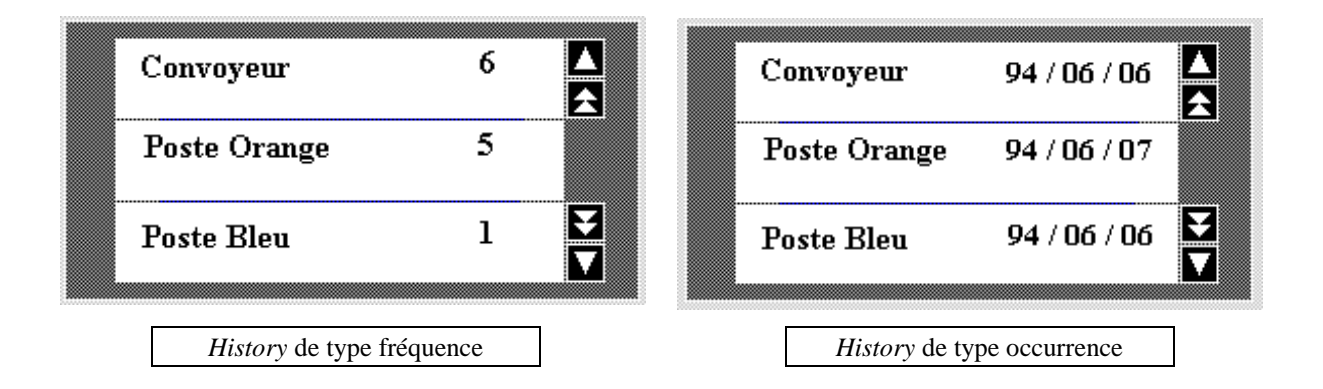

**Caractéristiques**: Cette fonction permet de définir la taille d'un tableau sur l'écran du terminal opérateur programmable (nombre de ligne), de visualiser les alarmes (ou événements) selon que vous aurez choisi l'option occurrence ou fréquence. Les flèches automatiquement disposées sur les côtés du tableau permettent de se promener dans le tableau.

chaque message présent à l'écran peut se comporter en tant que touche qui permettra d'associer une image (provenant de la bibliothèque *image* ou *library*) sur l'écran et en appuyant une seconde fois sur le message, on pourra associer un changement de page par écran.

### Création d'une alarme de type 'HISTORY'

Dans l'écran que vous aurez choisi, cliquez une première fois sur l'option ALARM. Validez la création de ce premier tableau en appuyant sur « Entrée » (on peut créer jusqu'à 4 tableaux par écran). Choisissez « History »

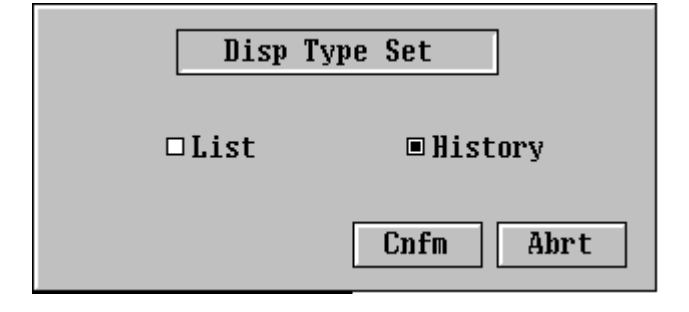

Vous entrez alors sur le tableau de paramétrage

| □Disp Order<br>⊠Line Qty<br>□Length<br>□Dsp XLise<br>□Hist Info<br>□Info Type | □Occur ¶<br>[1]Line(1tt<br>[32]Dig.(1tt<br>□Yes □<br>□Yes □<br>□Yes □ | Freq<br>\$12)<br>940)<br>No<br>No<br>□M/D h:m □h:m |
|-------------------------------------------------------------------------------|-----------------------------------------------------------------------|----------------------------------------------------|
| □Details                                                                      |                                                                       | ALARM                                              |
| □Color                                                                        |                                                                       | ALARM1                                             |
|                                                                               | [                                                                     | Exec Abrt                                          |

Disp Order: Définition du type: OCCURRENCE ou FREQUENCE
Line Qty: Taille du tableau = nombre de messages affichés dans le tableau.
Length: Taille du message = quantité de caractères affichés par message.
Disp Image & Lib: Associe une image (provenant de la bibliothèque *image* ou *library*)
Hist Info: Dans le type occurrence, vous pouvez choisir d'afficher des informations supplémentaires: Date et Heure. Le format sera défini dans Info Type.

Lorsque vous validez toutes ces options, l'étape suivante consiste à placer le tableau des messages et la zone dédiée à l'affichage d'une image.

Note: Les événements de type OCCURRENCE et FREQUENCE sont programmés dans la table Bit Memory. La sélection se fera dans la colonne Hist (pour une exécution **Hist = YES**)

### Création des messages

Choisissez dans le menu principal de l'écran la rubrique TBL EDIT et validez le choix Bit Memory.

```
□Numeral □String Bit Memory
GUIDE: Editing bit memory table.
```

Vous obtiendrez le tableau qui vous permettra de paramétrer votre première alarme

| No.                                                                                                    | Hist | #  | Table | Dsp Cl | Image<br>åLib | SwScreen | Bit       |  |  |  |
|----------------------------------------------------------------------------------------------------|------|----|-------|--------|---------------|----------|-----------|--|--|--|
| 000                                                                                                    | No   | No | 020   | Red    | FD31          | 0044     | [ 003000] |  |  |  |
| 001                                                                                                    | No   | No | 021   | Red    | FD32          | 0045     | [ 003001] |  |  |  |
| 002                                                                                                    | No   | No | 022   | Red    | FD33          | 0046     | [ 003002] |  |  |  |
| 003                                                                                                    | No   | No | 023   | Red    | FD34          | 0047     | [ 003003] |  |  |  |
| 004                                                                                                    | No   | No | 024   | Red    | FD35          | 0048     | [ 003004] |  |  |  |
| 005                                                                                                    | No   | No | 025   | Red    | FD36          | 0049     | [ 003005] |  |  |  |
| 006                                                                                                    | No   | No | 000   | Whit   | 0000          | 0000     | []        |  |  |  |
| 007                                                                                                    | No   | No | 000   | Whit   | 0000          | 0000     | []        |  |  |  |
| 008                                                                                                    | No   | No | 000   | Whit   | 0000          | 0000     | []        |  |  |  |
| 009                                                                                                    | No   | No | 000   | Whit   | 0000          | 0000     | []        |  |  |  |
| 010                                                                                                    | Ys   | No | 020   | Blue   | 0000          | 0000     | [ 003000] |  |  |  |
| 011                                                                                                    | Ys   | No | 021   | Blue   | 0000          | 0000     | [ 003001] |  |  |  |
| 012                                                                                                    | Ys   | No | 022   | Blue   | 0000          | 0000     | [ 003002] |  |  |  |
| 013                                                                                                    | Ys   | No | 023   | Blue   | 0000          | 0000     | [ 003003] |  |  |  |
| 014                                                                                                    | Ys   | No | 024   | Blue   | 0000          | 0000     | [ 003004] |  |  |  |
| 015                                                                                                    | Ys   | No | 025   | Blue   | 0000          | 0000     | [ 003005] |  |  |  |
| BIT TABLE Select bit memory table<br>F 2 iCopy F 4 BtchChng F 5 Srch<br>Tab Set No. Space Hist/SWScreen Home Delige |      |    |       |        |               |          |           |  |  |  |

No.: Numéro de la table 'Bit Memory'. Ce numéro est utilisé pour paramétrer le premier message (Option Start Bit Tbl No.)

Hist: Exécution ou non des historiques (fréquence ou occurrence).

- #: Accès immédiat à l'écran lié à l'alarme.
- Table:Numéro de la table 'String' où se trouve le message associé. Dans notre exemple, le message de<br/>l'alarme N° 0 se trouve dans la table 'String' N° 20.
- **Dsp Cl**: Couleur de la police de caractères.
- Image & Lib: Code de l'image associée au message (bibliothèque *image* ou *library*)

Sw Screen: Numéro de l'écran appelé (si vous laissez 0000 alors il n'y a pas d'écran appelé !).

Bit de l'API associé au message.

## Visualisation des messages

Choisir sur le menu principal de l'écran la rubrique TBL EDIT et validez le choix String.

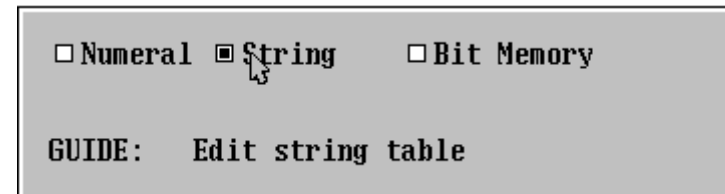

Vous obtiendrez le tableau qui vous permettra de définir les messages

| No.                                       | Initial Data                   | In   | #  | Word          |  |  |  |  |  |  |
|-------------------------------------------|--------------------------------|------|----|---------------|--|--|--|--|--|--|
| 016                                       |                                | No   | Ø  | []            |  |  |  |  |  |  |
| 017                                       | 43                             | No   | Ø  | []            |  |  |  |  |  |  |
| 018                                       |                                | No   | Ø  | []            |  |  |  |  |  |  |
| 019                                       |                                | No   | Ø  | []            |  |  |  |  |  |  |
| 020                                       | Panneau de contrôle            | No   | Ø  | []            |  |  |  |  |  |  |
| 021                                       | Convoyeur B                    | No   | Ø  | []            |  |  |  |  |  |  |
| 022                                       | Poste Orange                   | No   | Ø  | []            |  |  |  |  |  |  |
| 023                                       | Poste Vert                     | No   | Ø  | []            |  |  |  |  |  |  |
| 024                                       | Poste Bleu                     | No   | Ø  | []            |  |  |  |  |  |  |
| 025                                       | Convoyeur A                    | No   | Ø  | []            |  |  |  |  |  |  |
| 026                                       |                                | No   | Ø  | []            |  |  |  |  |  |  |
| 027                                       |                                | No   | Ø  | []            |  |  |  |  |  |  |
| 028                                       |                                | No   | Ø  | []            |  |  |  |  |  |  |
| 029                                       |                                | No   | Ø  | []            |  |  |  |  |  |  |
| 030                                       |                                | No   | 20 | [D1000]       |  |  |  |  |  |  |
| 031                                       |                                | No   | 20 | [D1100]       |  |  |  |  |  |  |
|                                           |                                | I    |    |               |  |  |  |  |  |  |
| STR TABLE Select a character string table |                                |      |    |               |  |  |  |  |  |  |
|                                           | F 1 Ref F 2 iCopy F 3 iCo      | pySe | et | <u>F4</u> Btc |  |  |  |  |  |  |
|                                           | F 5 Srch Tab Set No. Space Ini | t    |    | Home Del      |  |  |  |  |  |  |

No: Numéro du message associé au tableau d'alarmes (Bit Memory)

Initial Data: Contenu du message.

<u>Note</u>: Aucun bit ne doit être associé à ce message puisqu'il est directement lié à un numéro de la table **Bit** Memory.

## Connecter le terminal à une imprimante

Ces terminaux opérateur programmables graphiques possèdent un port imprimante qui vous permet d'imprimer des écrans en « Hardcopies » (recopie des pixels de l'écran sur l'imprimante).

Un câble Centronics est nécessaire pour relier le terminal à l'imprimante. La référence Omron de ce câble est: **Câble imprimante NT30/NT620**.

#### Connexion:

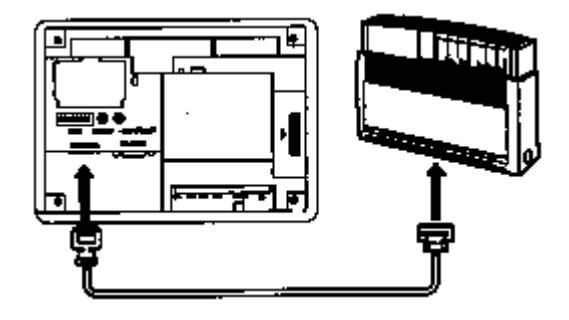

Imprimante couleur EPSON (type Stylus color, par exemple) ou une imprimante 24 aiguilles.

#### Déclencher une impression:

Deux possibilitées vous sont proposées:

• Utilisation d'une touche écran, à partir de l'option TOUCH.

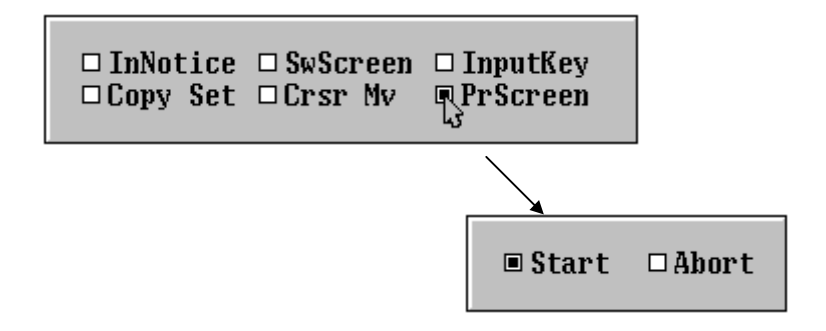

• Envoi d'une information par l'automate via le PT Control Area.

**Exemple**: Si PT Control Area est dans le HR00. Lancer l'impression: HR03, Bit 07.